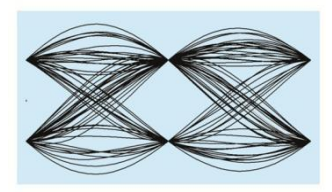

## MaxEye Digital Audio and Video Signal Generation

AM/FM/RDS/TMC Signal Generation Toolkit

Version 1.0.0

## **Getting Started Guide**

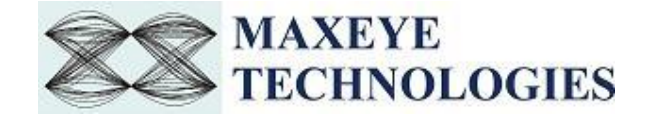

### Contents

| L | ist of A | Abbr   | eviations                                                    | .2 |
|---|----------|--------|--------------------------------------------------------------|----|
| 1 | Intr     | oduc   | ction                                                        | .3 |
| 2 | Inst     | tallec | d File Location                                              | .3 |
|   | 2.1      | Sof    | t Front Panel                                                | .3 |
|   | 2.2      | Pro    | gramming Examples                                            | .3 |
|   | 2.3      | Тос    | olkit Remote API VIs                                         | .4 |
|   | 2.4      | Do     | cumentation                                                  | .4 |
| 3 | Sof      | t Fro  | ont Panel                                                    | .5 |
|   | 3.1      | Ma     | xEye AM FM RDS TMC Signal Generation SFP                     | .5 |
|   | 3.1      | .1     | Generate and Save Waveform/ Generate and Play Waveform       | .5 |
|   | 3.1      | .2     | Generate and Play Waveform (Real-Time)2                      | 26 |
|   | 3.1      | .3     | Play Waveform from File2                                     | 28 |
|   | 3.2      | Gei    | neral SFP Controls and Indicators Details                    | 30 |
|   | 3.3      | Rer    | mote Mode                                                    | 32 |
|   | 3.3      | .1     | AM FM RDS TMC Signal Generation Remote Mode in SFP Procedure | 33 |
|   | 3.3      | .2     | Remote C Examples                                            | 34 |
|   | 3.3      | .3     | Remote LabVIEW Examples4                                     | 18 |
| 4 | Но       | w to   | configure parameters for Single Carrier/ Multiple Carriers5  | 57 |
|   | 4.1      | Sin    | gle Carrier5                                                 | 57 |
|   | 4.2      | Mu     | ltiple Carrier5                                              | 57 |

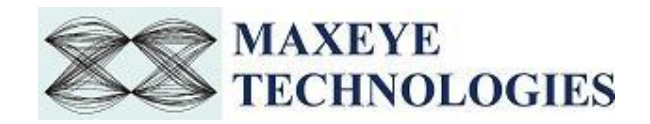

## **List of Abbreviations**

| AM:   | Amplitude Modulation                |
|-------|-------------------------------------|
| FM:   | Frequency Modulation                |
| RDS:  | Radio Data System                   |
| USRP: | Universal Software Radio Peripheral |
| API:  | Application Programming Interface   |
| BER:  | Bit Error Ratio                     |
| PAPR: | Peak to Average Power Ratio         |
| SFP:  | Soft Front Panel                    |
| UTC:  | Universal Time Coordinated          |
| RFSG: | Radio Frequency Signal Generator    |
| VST:  | Vector Signal Transceiver           |

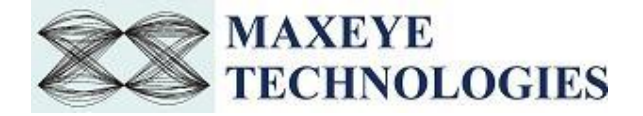

## **1** Introduction

This toolkit offers standard based test solution for designing, evaluating and manufacturing AM/FM/RDS/TMC receivers. Radio Data System (RDS) is a communications protocol standard for transmitting digital information in traditional FM radio broadcast. RDS standardizes several types of information transmitted, including time, station identification and program information. RDS is also used for transmitting traffic information using Traffic Message Channel.

Radio Broadcast Data System (RBDS) is the official name used for the U.S. version of RDS. The two standards are only slightly different. MaxEye AM/FM/RDS/TMC toolkit supports both the European and US versions. The toolkit supports real-time signal generation.

MaxEye Technologies provides generation functions in LabVIEW and C for generating the standard complaint signals for various digital audio and video broadcasting standards. This guide explains how to use the AM/FM/RDS/TMC signal generation toolkit with the programming examples and Soft front panel (MaxEye Universal Radio Signal Generator) by using NI Vector Signal Generator (NI VSG), Vector Signal Transceiver (NI VST) and Universal Software Radio Peripheral (NI USRP).

## 2 Installed File Location

#### 2.1 Soft Front Panel

The AM FM RDS signal generation soft front panel is located in, C:\Program Files (x86)\MaxEye\Digital Video Toolkits\AM FM RDS TMC Generation\Application.

(*Note: - For 32-bit Operating System*, SFP is located in C:\Program Files\MaxEye\Digital Video Toolkits\AM FM RDS TMC Generation\Application)

The Soft Front Panel can be automated from the remote computer by using both LabVIEW Remote APIs and C Remote APIs.

You can also find a shortcut to the above location from the windows start menu. **Start->All Programs->MaxEye->Digital Radio Toolkits->AM FM RDS TMC Generation** <u>Note</u>: - For Windows 10, **Start ->MaxEye** 

#### 2.2 Programming Examples

The remote LabVIEW programming examples are installed in <LabVIEW> \examples\MaxEye\Digital Video Toolkits\AM FM RDS TMC Generation\Remote

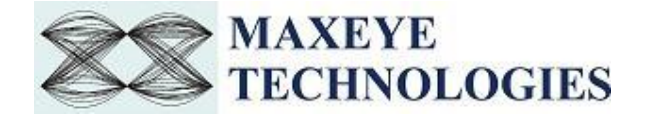

The remote C programming examples are installed in, C:\Program Files (x86)\MaxEye\Digital Video Toolkits\AM FM RDS TMC Generation\Examples\C

(*Note:* - *For 32-bit Operating System*, C examples are installed in, C:\Program Files\MaxEye\Digital Video Toolkits\AM FM RDS TMC Generation\Examples\C)

You can also find a shortcut to the above location from the windows start menu. Start->All Programs->MaxEye->Digital Radio Toolkits->AM FM RDS TMC Generation <u>Note</u>: - For Windows 10, Start ->MaxEye

#### 2.3 Toolkit Remote API VIs

The toolkit Remote APIs are installed in <LabVIEW>\vi.lib\addons\MaxEye\Digital Video Toolkits\AM FM RDS TMC Generation\Generation\API.

You can also find a shortcut to the above location from the windows start menu.

Start->All Programs->MaxEye->Digital Radio Toolkits->AM FM RDS TMC Generation <u>Note</u>: - For Windows 10, Start ->MaxEye

#### 2.4 Documentation

The toolkit help file is installed in, <LabVIEW>\help\MaxEye\Digital Video Toolkits\MaxEye AM FM RDS Signal Generation Help.chm

The toolkit documentation files are installed in, C:\Program Files (x86)\MaxEye\Digital Video Toolkits\AM FM RDS TMC Generation\Documentation.

(*Note: - For 32-bit Operating System*, toolkit documentation is located in C:\Program Files\ MaxEye\Digital Video Toolkits\AM FM RDS TMC Generation\Documentation)

The remote C API documentation file is installed in, C:\Program Files (x86)\MaxEye\Digital Video Toolkits\AM FM RDS TMC Generation\Documentation.

(*Note: - For 32-bit Operating System*, C API documentation file is installed in C:\Program Files \MaxEye\Digital Video Toolkits\AM FM RDS TMC Generation\Documentation)

You can also find a shortcut to the above location from the windows start menu. Start->All Programs->MaxEye->Digital Radio Toolkits->AM FM RDS TMC Generation <u>Note</u>: - For Windows 10, Start ->MaxEye

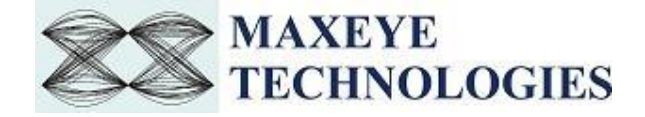

## **3 Soft Front Panel**

The soft front panel (SFP) for AM FM RDS TMC Signal Generation allows engineers to quickly generate the signals by selecting appropriate generation mode and other configurations. The default signal generation mode of the SFP is Generate and Save Waveform in File and in this mode the generated waveform is stored in a file.

#### 3.1 MaxEye AM FM RDS TMC Signal Generation SFP

The figure below shows the AM FM RDS TMC Signal Generation SFP.

| 😽 MaxEye AM/FM/RDS/TMC Si                                                                                                    | gnal Generator                                                                                                    |        |                                                                |                             | - 🗆 ×                                          |
|----------------------------------------------------------------------------------------------------|----------------------------------------------------------------------------------------------------|--------|----------------------------------------------------------------|-----------------------------|------------------------------------------------|
| MAXEY<br>TECHNO                                                                                                    | E<br>DLOGIES                                                                                                    |        |                                                                | Turnkey solutions for audio | and video broadcast test<br>www.maxeyetech.com |
| AM/FM/RDS/TMC Signal Config                                                                                                    | uration                                                                                                    |        | Frame Waveform Preview                                         | w (Power vs. Time)          |                                                |
|                                                                                                    | Generation Mode                                                                                                    |        | -22-                                                           |                             |                                                |
| Remote Settings                                                                                                    | Generation Mode                                                                                                    |        | -22-                                                           |                             |                                                |
| Generation Mode<br>Global Configuration<br>AMFM-RDS Wave<br>AMFM-RDS Settin<br>RDS Configu<br>RDS Mes<br>RDS Mes<br>RDS Mes<br>RDS Mes<br>RDS Mes<br>RDS Mes<br>RDS Mes<br>RDS Mes<br>RDS Mes<br>Impairments<br>Waveform File Settin<br>Audio Quality Analys | <ul> <li>Generate and Play Waveform(Real Time)</li> <li>Generate and Play Waveform</li> <li>Generate and Save Waveform</li> <li>Play Waveform From File</li> </ul> |        | -22-<br>-22-<br>-22-<br>-22-<br>-22-<br>-22-<br>-22-<br>-22    | Time (s)                    | 120m                                           |
| < Add Carrier<br>Delete Carrier<br>Add RDS Message<br>Delete RDS Message                                                                                                    |                                                                                                    |        | Center Frequency(Hz) 0 Play Duration (Seconds) Status No Error | Waveform Sampling Rate (Hz) | PAPR<br>0                                      |
| Generate Stop                                                                                                    | Save Load Preset                                                                                                    | 8 Exit |                                                                |                             |                                                |

#### 3.1.1 Generate and Save Waveform/ Generate and Play Waveform

Generate and Play waveform is used to generate AM FM RDS TMC signal using hardware. Generate and Save Waveform is used to generate the baseband IQ waveform and store in a file. For this configuration hardware is not required. The Play Waveform from File mode reads the AM FM RDS TMC waveform from the file created using the Generate and Save Waveform and then downloads the waveform to NI RFSG Memory and then plays the waveform.

Use the Generate and Save Waveform mode

• To generate and store the custom waveforms based on your test requirement.

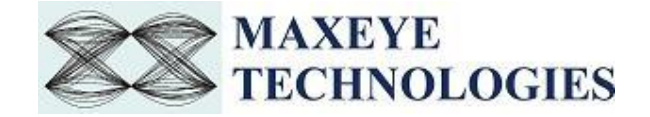

- To avoid generating the waveform at the beginning of your test every time. This reduces your test starting time as some of the signal configuration will take longer to generate the waveform.
- For generating the longer duration waveform as the RFSG memory size is limited.
- For testing your receiver for continuous signal reception.
- For receiver sensitivity measurement (BER) for longer duration.

Follow the procedure below to generate signals using these generation modes.

- 1. Select Waveform Format -> Generation Mode -> Generate and Save Waveform or Generate and Play Waveform
- 2. Select Hardware Settings to configure the following parameters.

|                                                                                                    | Hardware Settings                                                        |                                                                     |
|----------------------------------------------------------------------------------------------------|--------------------------------------------------------------------------|---------------------------------------------------------------------|
| Remote Settings<br>Generation Mode<br>Hardware Settings<br>Global Configuration<br>Carrier 0<br>AMFM-RDS Wave<br>FM-RDS Setting<br>RDS Configu<br>RDS Mes<br>RDS Mes | RFSG Resource                                                            | External Attenuation (dB)<br>0.00<br>Arb:Pre-filter Gain (dB)<br>-1 |
| RDS Mes<br>RDS Mes<br>RDS Mes<br>RDS Mes<br>Impairments                                                                                                    | Ref clock source<br>OnboardClock<br>Clk Output terminal<br>Do not export | Frequency (Hz)                                                      |
| Add Carrier<br>Delete Carrier<br>Add RDS Message<br>Delete RDS Message                                                                                               |                                                                          |                                                                     |

<u>Note</u>: - These settings need not to be configured if the chosen Generation Mode is Generate and Save Waveform.

- > VSG/VST
- **RFSG Resource** Select the Resource Name used in NI Measurement and Automation Explorer (NI MAX) for the NI PXIe-5672/5673/5673E or NI PXIe 5644R/45R/46R or NI 5840 device.

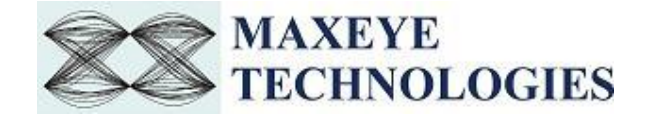

- **Power Level (dBm)** Specifies the Average Power level of the signal in dBm.
- **External Attenuation (dB)** Specifies the external amplification or attenuation, if any, between the NI RF signal generator and the device under test. Positive values for this property represent amplification, and negative values for this property represent attenuation.
- Arb: Pre-filter Gain (dB) Specifies the AWG Pre-filter Gain. The pre-filter gain is applied to the waveform data before any other signal processing. Reduce this value to prevent overflow in the AWG interpolation filters. Other gains on the NI-RFSG device are automatically adjusted to compensate for non-unity AWG pre-filter gain.
- **Ref Clock Source** Specifies the source of the Reference Clock signal.
- Frequency (Hz) Specifies the Reference Clock rate, in Hertz (Hz).
- **Clk Output Terminal** Specifies the terminal where the signal will be exported.
- **Software Scaling Factor** Specifies how much to scale the data before writing it with the niRFSG Write Arb Waveform VI. The resulting waveform must be smaller than 1.0 in complex magnitude.

For more information on External Attenuation (dB), Arb: Pre-filter Gain (dB), Reference Source, Frequency (Hz), Clk Output Terminal, please refer NI RFSG Signal Generators help file.

#### > USRP

The figure below shows the hardware settings for USRP.

| AM/FM/RDS/TMC Signal Confi                                                                                                    | guration                         |                       |      |
|----------------------------------------------------------------------------------------------------|----------------------------------|-----------------------|------|
| Tree                                                                                                    | Hardware Settings                |                       |      |
| Remote Settings<br>Generation Mode<br>Hardware Settings<br>Global Configuration<br>Carrier 0<br>AMFM-RDS Wave<br>FM-RDS Settin<br>RDS Configi<br>RDS Mes<br>RDS Mes<br>RDS Mes<br>RDS Mes<br>RDS Mes<br>RDS Mes<br>RDS Mes<br>RDS Mes<br>RDS Mes<br>RDS Mes<br>RDS Mes | USRP Device Id<br>Gain (dB)<br>5 | Active antenna<br>TX1 |      |
| Add Carrier          Add Carrier         Delete Carrier         Add RDS Message         Delete RDS Message                                                                                                    |                                  |                       |      |
| Generate Stop                                                                                                    | Save Load                        | Preset 💡              | Exit |

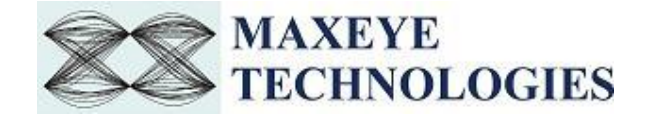

- USRP IP Address Configure the IP address of the NI USRP
- Gain (dB) Configure the aggregate gain, in dB, to be applied to the RF signal.
- Active Antenna Configure the antenna port to be used for this channel.

For more information on Active Antenna, Gain (dB), Coerced IQ rate, Coerced Carrier Frequency and Coerced Gain, please refer NI USRP help file.

3. Select Global Configuration to configure the following parameters.

| Tree                                                                                                    | Global Configuration                                                                                               |                         |
|----------------------------------------------------------------------------------------------------|----------------------------------------------------------------------------------------------------|-------------------------|
| Remote Settings<br>Generation Mode<br>Hardware Settings<br>Global Configuration<br>AMFM-RDS Wave<br>AMFM-RDS Settin<br>RDS Configur<br>RDS Mes<br>RDS Mes<br>RDS Mes<br>RDS Mes<br>RDS Mes<br>RDS Mes<br>RDS Mes<br>RDS Mes<br>RDS Mes<br>RDS Mes<br>RDS Mes<br>RDS Mes<br>RDS Mes | Signal Mode<br>FM/RDS<br>Oversampling Enabled ?<br>True<br>Output Sampling Rate (Hz)<br>500k<br>Headroom (dB)<br>4 | Play Duration (Seconds) |
| <      Add Carrier      Add Carrier      Delete Carrier      Add RDS Message      Delete RDS Message                                                                                                    |                                                                                                    |                         |
| <b>Generate</b> Stop                                                                                                    | Save                                                                                                    | Preset 💡 Exit           |

- Signal Mode Select Mode as FM/RDS or AM.
- **Play Duration** The Play Duration, Seconds property decides the duration of waveform to be generated. To generate longer duration of the waveform increase the Play Duration, Seconds value.
- **Headroom (dB)** The toolkit uses this value for scaling the waveform. If the PAPR of the signal is higher than the Headroom then the toolkit clips the signal. To avoid clipping Headroom value should be higher than the PAPR of the signal.
- **Oversampling Enabled & Output Sampling Rate (Hz)** Use this configuration only when you want to resample the signal to different sampling rate. The toolkit resamples the generated

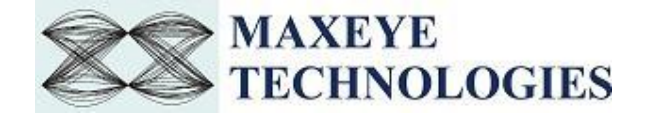

signal to a sampling rate equal to the **Output Sampling Rate** only if the **Over Sampling Enabled** property is set to **True**.

4. Select **Carrier** to configure the following parameters.

| <ul> <li>Remote Settings<br/>Generation Mode<br/>Global Configuration</li> <li>Carrier 0</li> <li>AMFM-RDS Wave</li> <li>FM-RDS Setting<br/>RDS Mes<br/>RDS Mes<br/>RDS Mes<br/>RDS Mes<br/>RDS Mes<br/>RDS Mes<br/>RDS Mes<br/>RDS Mes<br/>RDS Mes<br/>RDS Mes<br/>RDS Mes<br/>RDS Mes<br/>RDS Mes</li> </ul> | Carrier Frequency (Hz)<br>91.9M | Relative Power (dB)<br>0 |
|----------------------------------------------------------------------------------------------------|---------------------------------|--------------------------|
| ▼<br>                                                                                                    |                                 |                          |
| Add Carrier<br>Delete Carrier<br>Add RDS Message<br>Delete RDS Message                                                                                                    |                                 |                          |
| Generate Stop                                                                                                    | Save                            | Preset   Exit            |

<u>Note</u>: - By default, the tree control shows Carrier 0. To configure more carriers, click the Add Carrier button and configure the following parameters for each carrier.

- Carrier Frequency (Hz) Configure the Carrier Frequency for the selected carrier in Hz.
- **Relative Power (dB)** Configure the Relative Power for the selected Carrier in dB.

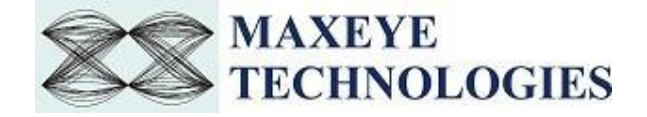

# 4.1. Select **AMFM-RDS Waveform Settings** to configure the following parameters for the selected carrier

| AM/FM/RDS/TMC Signal Confi                                                                                    | iguration                                                                                     |                                                                                               |
|----------------------------------------------------------------------------------------------------|-----------------------------------------------------------------------------------------------|-----------------------------------------------------------------------------------------------|
| Tree                                                                                                    | Carrier 0/AMFM Waveform Settin                                                                | igs                                                                                           |
| Remote Settings<br>Generation Mode<br>Hardware Settings<br>Global Configuration<br>Carrier 0<br>AMFM-RDS Wave | Audio Payload Type<br>Tone(s)<br>No. of Tones in Left Channel<br>1<br>Left Channel Tones (Hz) | Audio Payload Mode<br>L # R<br>No. of Tones in Right Channel<br>1<br>Right Channel Tones (Hz) |
| FM-RDS Setting     BDS Configu                                                                                | 1000                                                                                          | 1000                                                                                          |
| RDS Mes                                                                                                    | 0                                                                                             | 0                                                                                             |
| RDS Mes                                                                                                    | 0                                                                                             | 0                                                                                             |
| RDS Mes<br>RDS Mes                                                                                            | 0                                                                                             | 0                                                                                             |
| RDS Mes                                                                                                    | 0                                                                                             | 0                                                                                             |
| RDS Mes                                                                                                    |                                                                                               | ·                                                                                             |
| < >                                                                                                    |                                                                                               |                                                                                               |
| Add Carrier                                                                                                   |                                                                                               |                                                                                               |
| Delete Carrier                                                                                                |                                                                                               |                                                                                               |
| Add RDS Message                                                                                               |                                                                                               |                                                                                               |
| Delete RDS Message                                                                                            |                                                                                               |                                                                                               |
| Generate Stop                                                                                                 | Save Load                                                                                     | Preset 💡 Exit                                                                                 |

• Audio Payload Type – Select Type as Tone(s) (Default) or Wav File

#### > Tone(s)

- AudioPayloadMode Specifies the sync between left and right channel. The default value is L # R. Given below are the possible values
  - ≻ L # R,
  - $\succ$  L = R,
  - $\succ$  L = -R,
  - ≻ L Only,
  - ► R Only.
- No. of Tones in Left Channel Configure the number of tones in left channel. No. of Tones in Left Channel and the number of elements in the Left Channel Tones (Hz) control must be same.

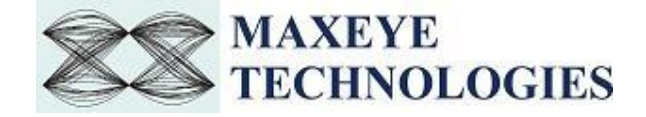

- No. of Tones in Right Channel Configure the number of tones in right channel. No. of Tones in Right Channel and the number of elements in the Right Channel Tones (Hz) control must be same.
- Left Channel Tones (Hz) Configure the left channel tone values in Hz. The toolkit generates sine tones based on the frequency and combines all the tones before FM or AM modulation. The number of elements should be equal to the No. of Tones in Left Channel.
- **Right Channel Tones (Hz)** Configure the right channel tone values in Hz. The toolkit generates sine tones based on the frequency and combines all the tones before FM or AM modulation. The number of elements should be equal to the No. of Tones in Right Channel.

#### > Wav File

| AM/FM/RDS/TMC Signal Configuration                                                                                                    |   |                                         |          |        |     |     |  |
|----------------------------------------------------------------------------------------------------|---|-----------------------------------------|----------|--------|-----|-----|--|
| Carrier 0/AMFM Waveform Settings                                                                                                    |   |                                         |          |        |     |     |  |
| Remote Settings<br>Generation Mode<br>Hardware Settings<br>Global Configuration<br>Carrier 0<br>MMFM-RDS Wave<br>B FM-RDS Setting<br>RDS Configu<br>RDS Mes<br>RDS Mes<br>RDS Mes<br>RDS Mes<br>RDS Mes<br>RDS Mes<br>RDS Mes<br>RDS Mes<br>RDS Mes<br>RDS Mes<br>RDS Mes<br>RDS Mes<br>RDS Mes<br>RDS Mes<br>RDS Mes | ~ | Audio Paylo<br>Wav File<br>File Path (* | oad Type |        |     |     |  |
| Add Carrier<br>Delete Carrier<br>Add RDS Message<br>Delete RDS Message                                                                                                    |   |                                         |          |        |     |     |  |
| Generate Stop                                                                                                    |   | Save                                    | Load     | Preset | 8 E | xit |  |

• File Path (\*.wav file) – Configure the file path of the wav file.

#### > AM

4.2. Select **AM Settings** to configure the following parameters

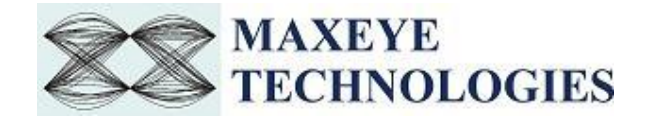

| AM/FM/RDS/T                                                                                                    | MC Signal Co                                                                                                    | nfiguration                           |                |                         |         |         |
|----------------------------------------------------------------------------------------------------|----------------------------------------------------------------------------------------------------|---------------------------------------|----------------|-------------------------|---------|---------|
|                                                                                                    |                                                                                                    | Carrier 0/AM                          | FM-RDS Wavefor | m Settings/AM S         | ettings |         |
| <ul> <li>Remote<br/>Generat<br/>Hardwa<br/>Global (<br/>Carrier (<br/>AMP<br/>Audio C</li> <li>AMD<br/>Audio C</li> <li>Add</li> <li>Delete RD</li> </ul> | Settings<br>ion Mode<br>re Settings<br>Configuration<br>)<br>M-RDS Wave<br>M Settings<br>juniments<br>Quality Analys<br>Quality Analys<br>Carrier<br>Carrier<br>Carrier<br>S Message | AM Modul<br>0.3<br>AM Suppre<br>False | ation Index    | AM Modula<br>Double Sid | e Band  | De<br>V |
| Generate                                                                                                    | Stop                                                                                                    | Save                                  | Load           | Preset                  | ?       | Exit    |

- **AM Modulation Index** Configure the AM modulation index property. The default value is 0.3
- **AM Modulation Type** Select type as Double Side Band or Single Side Band or Vestigial Side Band. The default is Double Side Band.
- **AM Suppress Carrier?** Select suppress carrier as False or True. The default value is False.

#### > FM/RDS

4.3. Select FM-RDS Settings to configure the following parameters for the selected carrier

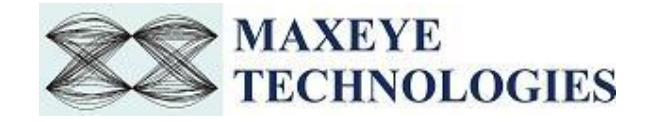

| AM/FM/RDS/TMC Signal Configuration                                                                                                    |                                                                                     |                                           |                                                                 |               |      |  |
|----------------------------------------------------------------------------------------------------|-------------------------------------------------------------------------------------|-------------------------------------------|-----------------------------------------------------------------|---------------|------|--|
| Carrier 0/FM Waveform Settings/FM Settings                                                                                                    |                                                                                     |                                           |                                                                 |               |      |  |
| <ul> <li>Remote Settings<br/>Generation Mode<br/>Hardware Settings<br/>Global Configuration<br/>Carrier 0</li> <li>AMFM-RDS Wave</li> <li>FM-RDS Settin</li> <li>RDS Mes<br/>RDS Mes<br/>RDS Mes<br/>RDS Mes<br/>RDS Mes<br/>RDS Mes<br/>RDS Mes<br/>RDS Mes</li> <li>Add Carrier</li> <li>Delete Carrier</li> <li>Add RDS Message</li> <li>Delete RDS Message</li> </ul> | FM Mode<br>Stereo<br>Pilot Deviat<br>10<br>Data Service<br>True<br>Data Deviat<br>6 | v<br>ion (%)<br>Enabled ?<br>v<br>ion (%) | FM Deviatio<br>75k<br>Pre-empha:<br>50us<br>Data Service<br>RDS | sis<br>E Mode |      |  |
| Generate Stop                                                                                                    | Save                                                                                | Load                                      | Preset                                                          | 8             | Exit |  |

- FM Mode Select mode as Mono or Stereo.
- FM Deviation (Hz) Configure the FM deviation value in Hz. Default value is 75 kHz.
- Pilot Deviation (%) Configure Pilot deviation value in %. Default value is 10%.
- **Pre-emphasis** Pre-emphasis provides increased amplitude to the higher modulating frequencies prior to modulation under a well-defined pre-emphasis (high-pass filter) curve, in order to compensate the effect of noise with increasing modulation frequency.
- **Data Service Enabled?** Set this value to True to transmit RDS or RBDS messages in the FM signal.
- Data Deviation (%) Configure Data deviation value in %. Default value is 6%.
- Data Service Mode Select mode as RDS or RBDS. Radio Data System (RDS) is a communication protocol standard for embedding small amounts of digital information in conventional FM radio broadcasts. RDS standardizes several types of information transmitted, including time, station identification and programme information. Radio Broadcast Data System (RBDS) is the official name used for the U.S. version of RDS.

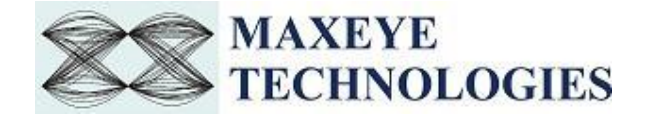

4.4. Select **RDS Configuration** to configure the following parameters for the selected carrier

| AM/FM/RDS/TMC Signal Config                                                                                                    | guration<br>Carrier 0/EM Waveform Settings/E                                                                                                    | FM-RDS Settings/RDS Configuration                                                                                       |
|----------------------------------------------------------------------------------------------------|----------------------------------------------------------------------------------------------------|----------------------------------------------------------------------------------------------------|
| Remote Settings<br>Generation Mode<br>Hardware Settings<br>Global Configuration<br>Carrier 0<br>AMFM-RDS Wave<br>FM-RDS Settin<br>RDS Mes<br>RDS Mes<br>RDS Mes<br>RDS Mes<br>RDS Mes<br>RDS Mes<br>RDS Mes<br>RDS Mes<br>RDS Mes<br>RDS Mes<br>RDS Mes<br>RDS Mes | Carrier 0/FM Waveform Settings/F<br>RDS Global Settings<br>Country Code<br>13<br>Program Reference Number<br>1<br>Traffic Program Identification<br>Off | M-RDS Settings/RDS Configuration<br>Coverage Area<br>Local<br>Program Type (RDS)<br>News<br>Program Type (RBDS)<br>News |
| < > < > < > < > < > < > < > < > < > < >                                                                                                    |                                                                                                    |                                                                                                    |
| Generate Stop                                                                                                    | Save Load                                                                                                    | Preset 💡 Exit                                                                                                    |

- **Country Code** Specifies the unique identifier for the country. Refer the Annex D and Annex N of the RDS standard specification "The new RDS IEC 62106:1999 standard" for the details.
- Coverage Area Specifies the coverage area for the transmission. The valid values are.
   0: Local, 1: International, 2: National, 3: Supra-regional, 4: Regional 1, 5: Regional 2, 6: Regional 3, 7: Regional 4, 8: Regional 5, 9: Regional 6, 10: Regional 7, 11: Regional 8, 12: Regional 9, 13: Regional 10, 14: Regional 11, 15: Regional 12. The default value is Local.
- **Program Reference Number** Configure the control with valid Program Reference Number. The default Program Reference Number is 1.

<u>Note</u>: - These Country Code, Coverage Area and Programme Reference Number collectively makes a Program Identification (PI) code. The PI code is used for the identification of the transmitting radio station and the transmitted content. It enables the RDS tuner to distinguish between different countries and areas with the same program. As the PI code is not capable of covering the large number of participating countries, the Extended Country Code can be used additionally.

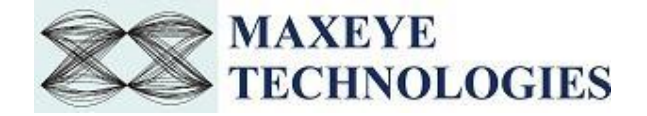

- Traffic Program Identification Set Traffic Program Identification as ON or OFF. Traffic Program identifies if the station is capable of sending traffic announcements or not. This control works with Traffic Announcement control given in Basic Tuning and Switching section. <u>Note</u>: Set both the controls Traffic Program Identification and Traffic Announcement control to ON state for sending traffic announcement.
- **Program Type (RDS)** Program Type describes the type of programme transmitted. <u>Note</u>: - Configure this control only if selected Data Service Mode is RDS.
- **Program Type (RBDS)** Same as Program Type (RDS).
- 4.5. Select **RDS Message** to configure the following service parameters for the selected carrier.

| Remote Settings   Generation Mode   Hardware Settings   Global Configuration   Carrier 0   AMFM-RDS Waveform S   FM-RDS Settings   RDS Configuration   RDS Message0   Impairments   Audio Quality Analysis     Add Carrier   Delete Carrier   Add RDS Message   Delete RDS Message     Delete RDS Message                                                                                                    |                        | Carrier 0/FM Wavefor | n Settings/FM Sett | ings/RDS Message0        |
|----------------------------------------------------------------------------------------------------|------------------------|----------------------|--------------------|--------------------------|
| Generation Mode   Hardware Settings   Global Configuration   Carrier   RDS Configuration   RDS Configuration   RDS Configuration   RDS Configuration   RDS Message0   Impairments   Audio Quality Analysis     Add Carrier   Delete Carrier   Add RDS Message   Delete RDS Message                                                                                                    | Remote Settings        | Message Type         |                    |                          |
| Group Type Group Version<br>Group Type O Version A Version A<br>AMFM-RDS Waveform S<br>FM-RDS Settings<br>RDS Configuration<br>Impairments<br>Audio Quality Analysis<br>Add Carrier<br>Delete Carrier<br>Add RDS Message<br>Delete RDS Message                                                                                                    | Generation Mode        | Basic Tuning and S   | witching           | ~                        |
| Global Configuration   Carrier 0   AMFM-RDS Waveform S   FM-RDS Settings   RDS Configuration   Impairments   Audio Quality Analysis     Add Carrier   Delete Carrier   Add RDS Message   Delete RDS Message                                                                                                    | Hardware Settings      | Group Type           | Grou               | p Version                |
| Carrier 0<br>AMFM-RDS Waveform S<br>FM-RDS Settings<br>RDS Configuration<br>RDS Message0<br>Impairments<br>Audio Quality Analysis<br>Add Carrier<br>Delete Carrier<br>Add RDS Message<br>Delete RDS Message                                                                                                    | Global Configuration   | Group Type 0         | Versi              | ion A                    |
| AMFM-RDS Waveform S<br>FM-RDS Settings<br>RDS Configuration<br>RDS Message<br>Impairments<br>Audio Quality Analysis<br>Add Carrier<br>Delete Carrier<br>Add RDS Message<br>Delete RDS Message                                                                                                    | Carrier 0              | Message Basic Tuni   | ing and Switching  |                          |
| <ul> <li>FM-RDS Settings</li> <li>RDS Configuration</li> <li>RDS Message</li> <li>Impairments</li> <li>Add Carrier</li> <li>Delete Carrier</li> <li>Add RDS Message</li> <li>Delete RDS Message</li> </ul>                                                                                                    | AMFM-RDS Waveform S    | message basic run    | ing and Switching  |                          |
| RDS Configuration   RDS Message   Impairments   Audio Quality Analysis     Off   Music/Speech Switch Code   Music   Music     Music/Speech Switch Code   Music     Music     Music     Music/Speech Switch Code     Delete Carrier     Add RDS Message     Delete RDS Message                                                                                                    | FM-RDS Settings        | Traffic Announcem    | ient Prog          | Iram Service Name        |
| RDS Message   Impairments   Audio Quality Analysis     Music/Speech Switch Code   Music/Speech Switch Code   Music/Speech Switch Code     Music/Speech Switch Code     Alternate Frequency     Method A     Number of Alternate Frequencies     0     Number of Alternate Frequencies     0     Add Carrier     Add RDS Message     Delete RDS Message     Delete RDS Message | RDS Configuration      | Off                  | ~ RDS              | Test                     |
| Impairments   Audio Quality Analysis     Music/Speech Switch Code     Music/Speech Switch Code     Alternative Frequency Method     Alternate Frequencies     0     Number of Alternate Frequencies     0     Add Carrier   Add RDS Message     Delete RDS Message     Delete RDS Message                                                                                     | RDS Message0           |                      |                    |                          |
| Audio Quality Analysis<br>Music<br>Alternative Frequency Method<br>Alternate Frequencies<br>Number of Alternate Frequencies<br>0<br>Number of Alternate Frequencies<br>0<br>Add Carrier<br>Delete Carrier<br>Add RDS Message<br>Delete RDS Message                                                                                                    | Impairments            | Music/Speech Swit    | ch Code Deco       | oder Identification Code |
| Alternative Frequency Method Alternate Frequencie<br>Method A<br>Number of Alternate Frequencies<br>0<br>Add Carrier<br>Delete Carrier<br>Add RDS Message<br>Delete RDS Message                                                                                                    | Audio Quality Analysis | Music                | ∨ Ь1               |                          |
| Method A   Number of Alternate Frequencies   0     Add Carrier   Delete Carrier   Add RDS Message   Delete RDS Message                                                                                                    |                        | Alternative Frequen  | cy Method          | Alternate Frequencies    |
| Add Carrier       Add RDS Message       Delete RDS Message                                                                                                    |                        | Method A             | ý 40               | 0                        |
| < <p>Add Carrier   Add Carrier   Delete Carrier   Add RDS Message   Delete RDS Message</p>                                                                                                    |                        |                      | v~                 |                          |
| < Add Carrier Delete Carrier Add RDS Message Delete RDS Message                                                                                                    |                        | Number of Alternat   | e Frequencies      |                          |
| < Add Carrier Delete Carrier Add RDS Message Delete RDS Message                                                                                                    |                        | 0                    |                    |                          |
| < Add Carrier Delete Carrier Add RDS Message Delete RDS Message                                                                                                    |                        |                      |                    |                          |
| Add Carrier       Delete Carrier       Add RDS Message       Delete RDS Message                                                                                                    | < >                    |                      |                    |                          |
| Add Carrier       Delete Carrier       Add RDS Message       Delete RDS Message                                                                                                    |                        |                      |                    |                          |
| Add Carrier       Delete Carrier       Add RDS Message       Delete RDS Message                                                                                                    |                        |                      |                    |                          |
| Delete Carrier<br>Add RDS Message<br>Delete RDS Message                                                                                                    | Add Carrier            |                      |                    |                          |
| Add RDS Message Delete RDS Message                                                                                                    | Delete Carrier         |                      |                    |                          |
| Add RDS Message Delete RDS Message                                                                                                    | belete camer           |                      |                    |                          |
| Delete RDS Message                                                                                                    | Add RDS Message        |                      |                    |                          |
| Delete RDS Message                                                                                                    |                        |                      |                    |                          |
|                                                                                                    | Delete RDS Message     |                      |                    |                          |
|                                                                                                    |                        |                      |                    |                          |
|                                                                                                    |                        |                      |                    |                          |

<u>Note</u>: - By default, the tree control shows RDS Message 0. To configure more RDS Messages, click the Add RDS Message button and configure the following parameters for each service.

- **Message Type** Select the desired type of RDS Message.
- **Group Version** Select the desired Group Version. In Version A, the PI code is inserted in block 1 only. In Version B, the PI code is inserted in block 1 and block 3.

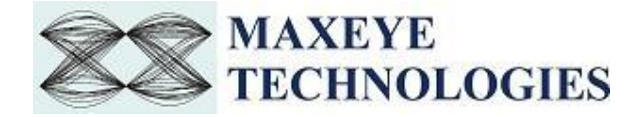

• **Group Type** – Indicate the Group type of the selected Message Type.

#### Basic Tuning and Switching

This message type allows a radio station to transmit Traffic Announcement, Music/Speech Switch Code, Tuning Frequency and Program Service Name of the Broadcasting Station.

• Traffic Announcement – Set Traffic Announcement property ON to send traffic announcement

<u>Note</u>: - Traffic Program Identification too must be ON.

- **Program Service Name** The Program Service Name contains max. 8 alphanumeric characters. It can be used to inform the user about the station ID. The PS is usually displayed by every RDS enabled tuner.
- **Music/ Speech Switch Code** The Music/Speech switch is used to identify if music or speech program is transmitted. The signal supports tuner with two individual volume modes one for music, the other for speech. This enables the user to configure the settings according to individual requirements.
- **Decoder Identification** These indicate which possible operating modes are appropriate for use with the broadcast audio and to indicate if PTY codes are switched dynamically.
- Alternate Frequency Method Select between Method A or Method B. Method A is used for lists up to 25 in number. Method B is used for larger lists.

#### Method A

- Number of Alternate Frequencies Specifies the total number of alternative frequencies.
- Alternate Frequencies Configure this control to specify the alternative frequencies.

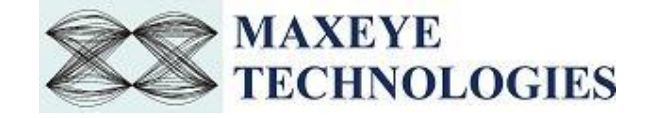

### Method B

| AM/FM/RDS/TMC Signal Configu                                                                                                    | Carrier 0/FM Waveform Settings/F                                                                                                    | M Settings/RDS Message0                                                                                                    |
|----------------------------------------------------------------------------------------------------|----------------------------------------------------------------------------------------------------|----------------------------------------------------------------------------------------------------|
| Remote Settings<br>Generation Mode<br>Hardware Settings<br>Global Configuration<br>Carrier 0<br>AMFM-RDS Waveform S<br>FM-RDS Settings<br>RDS Configuration<br>RDS Message0<br>Impairments<br>Audio Quality Analysis | Message Type<br>Basic Tuning and Switching<br>Group Type<br>Group Type 0<br>Basic Tuning and Switching<br>Traffic Announcement<br>Off<br>Music/Speech Switch Code<br>Music<br>Alternative Frequency Method<br>Method B<br>Number of AFs in list | Group Version<br>Version A<br>Program Service Name<br>RDS Test<br>Decoder Identification Code<br>b1<br>Number of AF Lists<br>0<br>AF List<br>0<br>0 |
| < Add Carrier Delete Carrier Add RDS Message Delete RDS Message                                                                                                    | Tuning Frequency                                                                                                    | AF Type<br>0 Same Block<br>0                                                                                                    |
| Generate Stop                                                                                                    | Save Load                                                                                                    | Preset 💡 Exit                                                                                                    |

- Number of AF Lists Configure this control to specify the total number of AF Lists.
- **Number of AFs in list** Specify the number of alternate frequencies in each list. Each row corresponds to each list. Use the index display to navigate through different lists.
- **AF List** Specify the alternate frequencies for each AF list. Each row corresponds to each AF list. Enter the alternate frequencies column wise for each list. Use the index display to navigate through different AF list and alternate frequency.
- **AF Type** Specify the type of each alternate frequency entered in the AF List. Each row corresponds to each AF list. Configure the type of alternate frequencies column wise for each list. Use the index display to navigate through different AF list and type of alternate frequency.
- **Tuning Frequency** Specify the tuning frequency. The alternate frequency list is specified for this tuning frequency.

#### > Programme Item Number and Slow Labelling Codes

This message type allows a radio station to transmit Extended Country Code, Language Code, and Linkage Actuator.

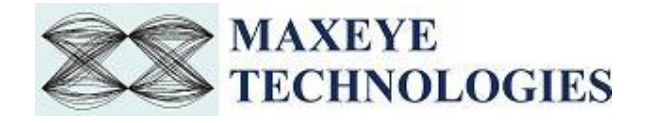

| AM/FM/RDS/TMC Signal Conf                                                                    | iguration                                                          |                                |                          |        |       |
|----------------------------------------------------------------------------------------------|--------------------------------------------------------------------|--------------------------------|--------------------------|--------|-------|
|                                                                                              | Carrier 0/FM V                                                     | Vaveform Setting               | gs/FM Settings/R         | DS Mes | sage0 |
| Remote Settings<br>Generation Mode<br>Hardware Settings<br>Global Configuration<br>Carrier 0 | Message Ty<br>Programme<br>Group Type<br>Group Type<br>Program Ite | pe<br>e Item Number a<br>e 1 v | Group Versi<br>Version A | ion    | ~     |
| AMFM-RDS Waveform S<br>FM-RDS Settings<br>RDS Configuration                                  | Linkage Act                                                        | uator                          | -                        |        |       |
| RDS Message0<br>Impairments<br>Audio Quality Analysis                                        | Extended Co<br>× 0<br>Day<br>0<br>Hour<br>0<br>Minute<br>0         | buntry Code                    |                          |        |       |
| Add Carrier<br>Delete Carrier<br>Add RDS Message                                             | Language C                                                         | ode                            |                          |        |       |
| Delete RDS Message                                                                           |                                                                    |                                |                          |        |       |
| Generate Stop                                                                                | Save                                                               | Load                           | Preset                   | ?      | Exit  |

- Linkage Actuator Linkage actuator allows to link this station to another station that offer the same program.
- Extended Country Code Configure the unique and valid extended country code for the selected country. Refer the Annex D and Annex N of the RDS standard specification "The new RDS IEC 62106:1999 standard" for the details.
- **Language Code** Specify the language code of the target audience. Refer the Annex J of the RDS standard specification "The new RDS IEC 62106:1999 standard" for the details.
- **Day** Specify the Day of the broadcast.
- **Hour** Specify the Hour of the broadcast.
- **Minute** Specify the Minute of the broadcast.

<u>Note</u>:-Day, Hour and Minute collectively forms the Program Item Number (PIN). PIN specifies is the scheduled broadcast start time.

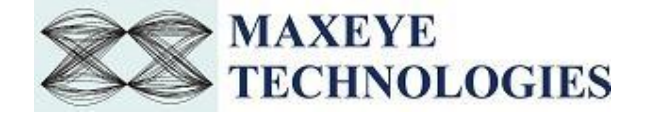

#### > Radio Text

This message type allows a radio station to transmit a 64-character free-form text that can be either static (such as station slogans) or in sync with the programming (such as the title and artist of the currently playing song).

|                                                                                                    | Carrier 0/FM Waveform Settin                                                                               | gs/FM Settings/RDS Message0 |
|----------------------------------------------------------------------------------------------------|----------------------------------------------------------------------------------------------------|-----------------------------|
| Remote Settings<br>Generation Mode<br>Hardware Settings<br>Global Configuration<br>Carrier 0<br>AMFM-RDS Waveform S<br>FM-RDS Settings<br>RDS Configuration<br><u>RDS Message0</u><br>Impairments<br>Audio Quality Analysis | Message Type<br>Radio Text<br>Group Type<br>Group Type 2<br>Radio Text<br>Type A/B Flag<br>A<br>Radio Text | Group Version<br>Version A  |
| < Add Carrier<br>Delete Carrier<br>Add RDS Message<br>Delete RDS Message                                                                                                    |                                                                                                    |                             |
| Generate Stop                                                                                                    | Save Load                                                                                                  | Preset 💡 Exit               |

Group Version A supports up to 64 characters and Group Version B supports only up to 32 characters.

- Type A/ B Flag Specifies the Group Version. In Version A, the PI code is inserted in block 1 only. In Version B, the PI code is inserted in block 1 and block 3.
   <u>Note</u>: If the receiver detects a change in the Type A/B Flag, then the whole Radio Text display shall be cleared and the newly received Radio Text message segments shall be written into the display.
- **Radio Text** Enter the Radio Text to be transmitted.

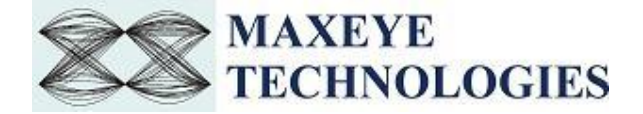

#### > Clock Time and Date

This message type can synchronize a clock in the receiver. The transmitted clock-time and date shall be accurately set to UTC plus local offset time. Otherwise the transmitted CT codes shall all be set to zero.

| AM/FM/RDS/T                                                           | MC Signal C                                                            | onfig | uration                                                                                 |                  |                 |        |        |
|-----------------------------------------------------------------------|------------------------------------------------------------------------|-------|-----------------------------------------------------------------------------------------|------------------|-----------------|--------|--------|
|                                                                       |                                                                        |       | Carrier 0/FM V                                                                          | Vaveform Setting | s/FM Settings/R | DS Mes | sage0  |
| Remote Setting<br>Generation Mo<br>Global Configu                     | gs<br>ode<br>uration                                                   | ^     | Message Ty<br>Clock-time<br>Group Type                                                  | pe<br>and date   | Group Versi     | ion    |        |
| Carrier 0                                                             |                                                                        |       | Group Type                                                                              | 4 🗸              | Version A       |        | $\sim$ |
| AMFM-RDS                                                              | Waveform S                                                             | S     | Clock Time                                                                              | and Date         |                 |        |        |
| FM-RDS<br>RDS C<br>RD<br>Impairment<br>Waveform File<br>Audio Quality | Settings<br>Configuration<br>IS Message0<br>IS<br>Settings<br>Analysis | ~     | Year<br>0<br>Month<br>0<br>Date<br>0<br>UTC Hour<br>0<br>UTC Minute<br>0<br>Lease Lines |                  |                 |        |        |
| Add                                                                   | Carrier                                                                |       | 0                                                                                       | Offset           |                 |        |        |
| Delete<br>Add RDS<br>Delete RD                                        | Carrier<br>Message<br>S Message                                        |       |                                                                                         |                  |                 |        |        |
| Generate                                                              | Stop                                                                   |       | Save                                                                                    | Load             | Preset          | ?      | Exit   |

- **Year** Specify the year of broadcast.
- **Month** Specify the month of broadcast.
- **Date** Specify the date of broadcast.
- **UTC Hour** Specify the hour of broadcast, in UTC time.
- UTC Minute Specify the Minute of broadcast, in UTC time.
- Local Time Offset Specify the Local Time Offset, if any.

#### Traffic Message Channel

This message type allows communication of traffic events, such as accidents and queues, to user. If traffic event affect the current route plotted by the user, then the information is used for calculating and suggesting detours and alternate routes.

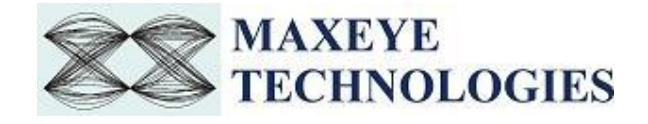

| AM/FM/RDS/TMC Signal Configu | Iration                           |                         |
|------------------------------|-----------------------------------|-------------------------|
|                              | Carrier 0/FM Waveform Settings/FN | A Settings/RDS Message0 |
| <u> </u>                     | Message Type                      |                         |
| Remote Settings              | Traffic Message Channel           |                         |
| Generation Mode              | Group Tures                       | Group Version           |
| Global Configuration         | Group Type                        | Version A               |
| Carrier U                    | Group Type 8                      | Version A               |
| EM-RDS Settings              | Traffic Message Channel           |                         |
| BDS Configuration            | Location Table Number             | Mode                    |
| RDS Message0                 | 0                                 | Basic 🗸                 |
| Impairments                  | Service Identifier                | Direction               |
| Waveform File Settings       | 0                                 | Positive 🗸              |
| Audio Quality Analysis       | Location Code                     | Extent Code             |
|                              | 0                                 | 0 🗸                     |
|                              | Event Code                        | Duration Code           |
|                              | 0                                 | 0 🗸                     |
|                              | Alternative Frequency Indicator   | Diversion Advice        |
| v                            | Off 🗸                             | Off 🗸                   |
| < >                          | International                     | Inter 8A Gap            |
|                              | Off 🗸                             | 3 Groups 🗸              |
| Add Carrier                  | National                          | Delay Time (Td)         |
|                              | Off 🗸                             | 0 sec 🗸                 |
| Delete Carrier               | Regional                          | Activity Time (Ta)      |
| Add RDS Message              | Off 🗸                             | 1 sec 🗸                 |
|                              | Urban                             | Window Time (Tw)        |
| Delete KDS Message           | Off 🗸                             | 0 sec 🗸                 |
|                              |                                   |                         |
|                              |                                   |                         |
| Generate Stop                | Save Load                         | Preset 💡 Exit           |

- **Location Table Number** Configure this control to specific location table number. This number specifies the unique identification of the service.
- **Mode** Choose the Basic Mode. Enhanced mode is not supported by the current version of the toolkit.
- Service Identifier The Service Identifier identifies the data service provider in its country.
- **Direction** Select direction as positive or negative from the location where the event has happened. This indicates the direction of the affected traffic flow.
- Location Code Location code defines the location where the event occurred.
- **Extent Code** This property shows the extension of the current event, it is measured in terms of steps. This is a 3-bit field and it gives the number of steps through adjacent locations that are affected by the events.
- **Event Code** Configure this control with standard event codes to define the event occurred. The event code is a simple 11 bit code that is used as a pointer to an event description inside the event list.
- **Diversion Advice** Set Diversion Advice to ON, to receive diversion advices in the navigation system.
- **Duration Code** Configure this control to simulate the information about the timeframe of the traffic event or any event. See the Duration code below with the corresponding duration.

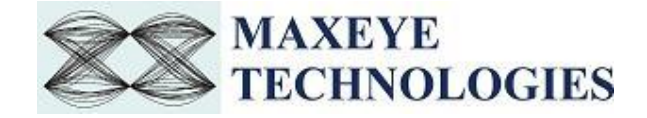

- Alternate Frequency Indicator Specifies if all frequencies of a programme network fulfil the conditions for using Tuning Information or not. If set to 1, indicates that all alternative frequencies broadcast in the 0A-group for the audio program can be used to switch to the next station. In all other cases the AFI bit is set to 0.
- **International** Indicates the geographical scope of the location.
- **National** Indicates the geographical scope of the location.
- **Regional** Indicates the geographical scope of the location.
- **Urban** Indicates the geographical scope of the location.
- Inter 8A Gap Specify the minimum number of non-8A groups to be transmitted between two 8A groups.
- **Delay Time (Td)** Specifies the delay between the start of the minute and the start of the first time slot. The default delay time is 0.
- Activity Time (Ta) Specifies the time during which 8A group is inserted in the RDS data stream. The default activity time is 1 sec.
- Window Time (Tw) Specifies the time during which no 8A groups are inserted in the RDS data stream. The default window time is 1 sec.

#### > Enhanced Other Networks

- Information Type Select one of the Information Type.
- **Country Code** Specifies the unique identifier for the country for other programs. Refer the Annex D and Annex N of the RDS standard specification "The new RDS IEC 62106:1999 standard" for the details.
- Coverage Area Specifies the coverage area for the transmission for other programs. The valid values are.0 : Local, 1 : International, 2 : National, 3 : Supra-regional, 4 : Regional 1, 5 : Regional 2, 6 : Regional 3, 7 : Regional 4, 8 : Regional 5, 9 : Regional 6, 10 : Regional 7, 11 : Regional 8, 12 : Regional 9, 13 : Regional 10, 14 : Regional 11, 15 : Regional 12. The default value is Local.
- **Program Reference Number** Configure the control with valid Program Reference Number for other programs. The default Program Reference Number is 1.

<u>Note</u>: - These Country Code, Coverage Area and Programme Reference Number collectively make a Program Identification (PI) code. The PI code is used for the identification of the transmitting radio station and the transmitted content. It enables the RDS tuner to distinguish between different countries and areas with the same program. As the PI code is not capable of covering the large number of participating countries, the Extended Country Code can be used additionally.

- Frequency Method Select one of the Frequency methods.
- Alternate Frequencies Configure this control to specify the alternative frequencies for other programs.

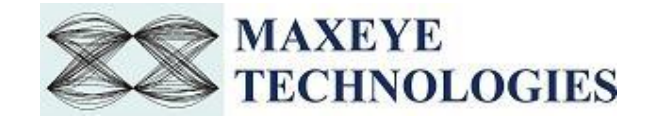

| M/FM/RDS/TMC Signal Config                                                                                 | juration                                                             |                                                                                                    |                         |          |          |
|----------------------------------------------------------------------------------------------------|----------------------------------------------------------------------|----------------------------------------------------------------------------------------------------|-------------------------|----------|----------|
|                                                                                                    | Carrier 0/FM W                                                       | aveform Settin                                                                                                    | gs/FM Settings/F        | RDS Mess | age5     |
| Remote Settings<br>Generation Mode<br>Global Configuration<br>Carrier 0<br>AMFM-RDS Wave<br>FM-RDS Setting | Message Typ<br>Enhanced O<br>Group Type<br>Group Type<br>Enhanced Ot | ther  14 ther  14 the | Group Vers<br>Version A | sion     | •        |
| <ul> <li>RDS Configu<br/>RDS Mes</li> </ul>                                                                | Information<br>PTY (ON) a                                            | Type<br>nd TA 💌                                                                                                    | Country Co<br>× D       | ode      |          |
| RDS Mes<br>RDS Mes<br>RDS Mes                                                                              | Frequency N<br>Alternate                                             | 1ethod<br>💌                                                                                                    | Coverage A<br>Local     | Area     | •        |
| RDS Mes<br>RDS Mes                                                                                         | Alternate Fre                                                        | quencies                                                                                                    | Reference               | Number   |          |
| Impairments<br>Waveform File Settin                                                                        | 91.5M                                                                |                                                                                                    | PI Code                 |          |          |
| -                                                                                                    | 91.5M<br>91.5M                                                       |                                                                                                    | x D005<br>TP Identifi   | cation   |          |
|                                                                                                    | 91.5M                                                                |                                                                                                    | On                      |          | •        |
| Add Carrier                                                                                                | Program Ty<br>No Program                                             | pe<br>n Type 💌                                                                                                    | Off                     | ouncem   | ent<br>▼ |
| Delete Carrier Add RDS Message Delete RDS Message                                                          |                                                                      |                                                                                                    |                         |          |          |
|                                                                                                    |                                                                      |                                                                                                    |                         |          |          |
| Generate Stop                                                                                              | Save                                                                 | Load                                                                                                    | Preset                  | 2        | Exit     |

- **Mapped Frequencies** Configure this control to specify the Mapped frequencies. Maximum five mapped frequencies can be transmitted.
- Traffic Program Identification Set Traffic Program Identification as ON or OFF for other programs. Traffic Program identifies if the station is capable of sending traffic announcements or not. This control works with Traffic Announcement control given in EON Message. Note: - Set both the controls Traffic Program Identification and Traffic Announcement control to ON state for sending traffic announcement.
- **Traffic Announcement** Set Traffic Announcement property ON to send traffic announcement for other programs.
- **Program Type** Program Type describes the type of programme transmitted for other programs.
- **Program Service Name** The Program Service Name contains max. 8 alphanumeric characters. This PS is for other programs. It can be used to inform the user about the station ID. The PS is usually displayed by every RDS enabled tuner.
- Linkage Set Number Sets the Linkage Set Number LSN for other programs. The LSN is a 12-bit number.
- **International Linkage Set** Enables/disables the international linkage set indicator ILS for other programs.
- Linkage Actuator Enables/disables the linkage actuator LA for other programs.

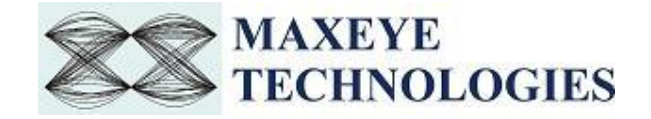

- Extended Generic Enables/disables the extended generic indicator EG for other programs.
- **Day** Specify the Day of the broadcast for other programs.
- Hour Specify the Hour of the broadcast for other programs.
- Minute Specify the Minute of the broadcast for other programs. Note:-Day, Hour and Minute collectively forms the Program Item Number (PIN). PIN specifies is the scheduled broadcast start time.
- 4.6. Select **Impairments** to configure the following impairment parameters

| <ul> <li>Cannel o</li> <li>AMFM-RDS Wave</li> <li>FM-RDS Setting</li> <li>RDS Configi</li> <li>RDS Mes</li> <li>RDS Mes</li> <li< th=""><th>Quadrature Skew (degree) 0 I DC Offset (%) 0 AWGN Enabled True Signal Loss Enabled? True</th><th>IQ Gain Imbalance (dB)<br/>0<br/>Q DC Offset (%)<br/>0<br/>Carrier to Noise Ratio (dB)<br/>0</th></li<></ul> | Quadrature Skew (degree) 0 I DC Offset (%) 0 AWGN Enabled True Signal Loss Enabled? True | IQ Gain Imbalance (dB)<br>0<br>Q DC Offset (%)<br>0<br>Carrier to Noise Ratio (dB)<br>0 |
|----------------------------------------------------------------------------------------------------|------------------------------------------------------------------------------------------|-----------------------------------------------------------------------------------------|
| Add Carrier      Delete Carrier      Add RDS Message      Delete RDS Message                                                                                                    | Signal Loss Time Offset (s)                                                              | Signal Loss Duration (s)                                                                |

- **Impairments Enabled** If this property is set to **True** then the toolkit adds the impairments to the generated signal as per the user configuration for the supported impairments.
- **Clock Offset (PPM)** The toolkit applies the clock offset to the generated waveform based on this value. The applied clock offset is relative to the clock frequency of the signal generator. The default value is 0.
- **Frequency Offset, Hz** The toolkit applies frequency offset to the created waveform based on the value configured in this property. The applied frequency offset is relative to the signal generator's carrier frequency. The default value is 0.
- **Quadrature skew** Quadrature Skew specifies the deviation in angle from 90 degrees between the in-phase (I) and quadrature-phase (Q) signals. The default value for the Quadrature Skew is 0.

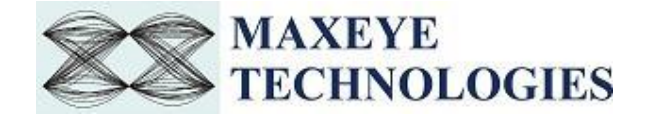

- **IQ gain imbalance, dB** This value specifies the ratio, in dB, of the mean amplitude of the in-phase (I) signal to the mean amplitude of the quadrature-phase (Q) signal. The default value is 0.
- I DC offset, % The toolkit adds the DC offset to the in-phase signal component (I) of the complex waveform as a percentage of the root mean square magnitude of the unaltered I signal. The default value is 0.
- **Q DC Offset,** % The toolkit adds the DC offset to the quadrature-phase signal component (Q) of the complex waveform as a percentage of the root mean square magnitude of the unaltered Q signal. The default value is 0.
- **AWGN Enabled** If this property is set to True then the toolkit adds Additive White Gaussian Noise (AWGN) to the created waveform based on the value configured in the Carrier to Noise Ratio property.
- **Carrier to Noise Ratio, dB** This value specifies the Carrier to Noise ratio of the generated signal. The default value is 0dB.
- Signal Loss Enabled- Set this property to True to simulate Signal Loss in the generated signal. Signal Loss Time Offset (s) - Specifies the Signal Loss Time Offset in seconds. Signal Loss Duration (s) - Specifies the Signal Loss Duration in seconds.
- 5. Select **Waveform File Settings** to configure the following parameters

These settings need to be configured only if the generation mode is Generate and Save Waveform.

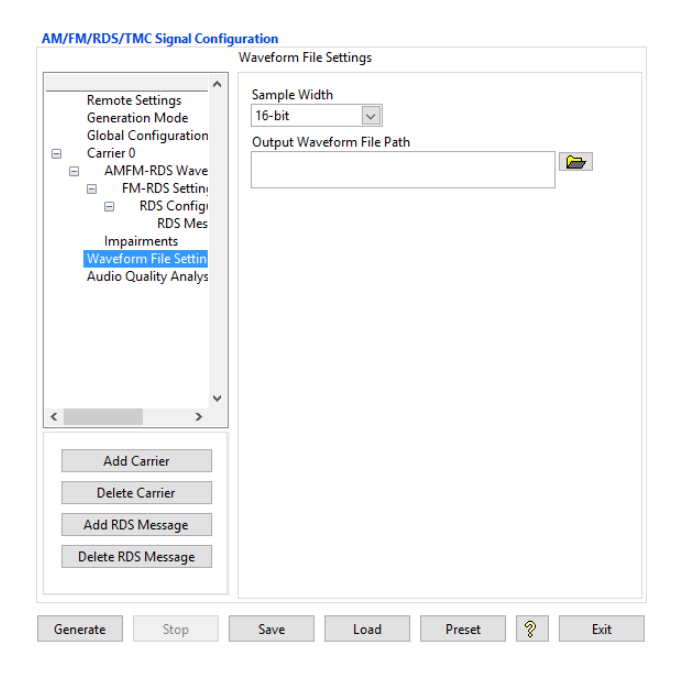

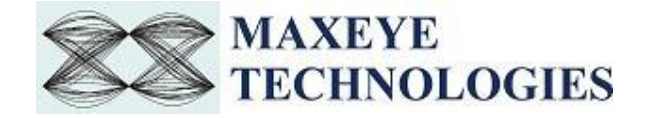

- **Sample Width** The default sample width of the output waveform is 16-bits. The available options are 8-bits and 16-bits. We recommend using 16-bits sample width for better signal quality of the generated waveform.
- Output Waveform File Path- Select a path to save the waveform.
   <u>Note</u>: Needs to be configured only when the generation mode is Generate and Save waveform.

#### 3.1.2 Generate and Play Waveform (Real-Time)

| AM/FM/RDS/TMC Si                                                                                                    | ignal Config                                                                                                    | juration                                                        |                                                               |                              |   |      |
|----------------------------------------------------------------------------------------------------|----------------------------------------------------------------------------------------------------|-----------------------------------------------------------------|---------------------------------------------------------------|------------------------------|---|------|
|                                                                                                    |                                                                                                    | Generation M                                                    | ode                                                           |                              |   |      |
| Remote Settin<br>Generation M<br>Hardware Sett<br>Global Config<br>Carrier 0<br>AMFM-RD<br>FM-RDS<br>RDS<br>RI<br>RI<br>RI<br>RI<br>RI<br>RI<br>Audio Quality | ngs<br>lode<br>tings<br>juration<br>IS Wave<br>S Settin<br>Configu<br>DS Mes<br>DS Mes<br>DS Mes<br>DS Mes<br>DS Mes<br>DS Mes<br>ts<br>/ Analys | Generation<br>Generation<br>Generation<br>Generation<br>Play Wa | Mode<br>e and Play Wave<br>e and Save Wave<br>veform From Fil | form(Real Time)<br>form<br>e |   |      |
| Add Carrie                                                                                                    | r                                                                                                    |                                                                 |                                                               |                              |   |      |
| Delete Carrie                                                                                                    | er                                                                                                    |                                                                 |                                                               |                              |   |      |
| Add RDS Mess                                                                                                    | age                                                                                                    |                                                                 |                                                               |                              |   |      |
| Delete RDS Mes                                                                                                    | ssage                                                                                                    |                                                                 |                                                               |                              |   |      |
| Generate                                                                                                    | Stop                                                                                                    | Save                                                            | Load                                                          | Preset                       | 8 | Exit |

## 1. Select Waveform Format -> Generation Mode -> Generate and Play Waveform (Real Time)

In this mode the waveform is generated in real-time and the number of carriers supported is one. Follow the same procedure given in <u>section 3.1.1</u> of this document for signal configuration and hardware settings, except for the changes mentioned below.

2. In step 2, if the hardware used is VSG, additionally one more control need to be configured

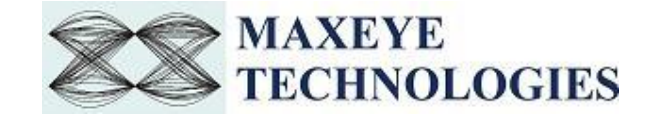

| AM/FM/RDS/TMC Signal Configu                                                                                                    | uration                                                                      |                                                                     |
|----------------------------------------------------------------------------------------------------|------------------------------------------------------------------------------|---------------------------------------------------------------------|
|                                                                                                    | Hardware Settings                                                            |                                                                     |
| Remote Settings<br>Generation Mode<br>Hardware Settings<br>Global Configuration<br>Carrier 0<br>AMFM-RDS Wave<br>FM-RDS Wave<br>FM-RDS Settin<br>RDS Config<br>RDS Mes<br>RDS Mes | RFSG Resource                                                                | External Attenuation (dB)<br>0.00<br>Arb:Pre-filter Gain (dB)<br>-1 |
| RDS Mes<br>RDS Mes<br>RDS Mes<br>RDS Mes<br>Impairments                                                                                                    | Ref clock source<br>OnboardClock T<br>Clk Output terminal<br>Do not export T | Frequency (Hz)                                                      |
| < ><br>Add Carrier<br>Delete Carrier<br>Add RDS Message<br>Delete RDS Message                                                                                                    |                                                                              |                                                                     |

3. In step 3, Global Configuration, Play Duration in Seconds parameter need not to be configured.

| AM/FM/RDS/TMC Signal Configura                                                                                                    | ation                                                                                                    |
|----------------------------------------------------------------------------------------------------|----------------------------------------------------------------------------------------------------|
| GI                                                                                                    | lobal Configuration                                                                                                |
| <ul> <li>Remote Settings<br/>Generation Mode<br/>Hardware Settings</li> <li>Global Configuration</li> <li>Carrier 0</li> <li>AMFM-RDS Wave</li> <li>FM-RDS Setting</li> <li>RDS Configi<br/>RDS Mes<br/>RDS Mes<br/>RDS Mes<br/>RDS Mes<br/>RDS Mes<br/>RDS Mes<br/>RDS Mes<br/>RDS Mes<br/>RDS Mes</li> <li>Add Carrier</li> <li>Delete Carrier</li> <li>Add RDS Message</li> <li>Delete RDS Message</li> </ul> | Signal Mode<br>FM/RDS<br>Oversampling Enabled ?<br>True<br>Output Sampling Rate (Hz)<br>500k<br>Headroom (dB)<br>4 |

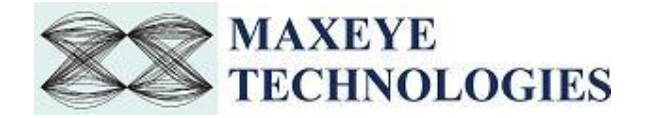

- 4. In step 4, **Carrier Configuration**, only Carrier 0 needs to be configured. More than 1 carrier is not supported in Real-Time generation mode.
- 5. Skip the Step 6, **Waveform Settings**, since this generation mode doesn't save the waveform in any file.

#### 3.1.3 Play Waveform from File

In this generation mode AM FM RDS TMC Signal Generator reads the waveform from the file created using the Generate and Save waveform generation mode, explained in the section 3.1.1 of this document, and then downloads the waveform in real-time to NI RFSG Memory and then plays the waveform. This example is created using the NI RFSG streaming example available in the NI website.

This example uses NI RFSG in streaming mode for playing the waveform in real-time. The performance of this example is related to the performance of the CPU and available RAM memory.

| AM/FM/RDS/TMC Signal Config                                                 | guration                                                           |                                                                         |                               |   |      |
|-----------------------------------------------------------------------------|--------------------------------------------------------------------|-------------------------------------------------------------------------|-------------------------------|---|------|
|                                                                             | Generation M                                                       | ode                                                                     |                               |   |      |
| Remote Settings<br>Hardware Settings<br>Generation Mode<br>Play Waveform Fr | Generation Mi<br>Generation<br>Generation<br>Generation<br>Play Wa | ode<br>Mode<br>e and Play Wavef<br>e and Save Wavef<br>veform From File | orm(Real Time)<br>orm<br>form |   |      |
| Delete RDS Message                                                          |                                                                    |                                                                         |                               |   |      |
|                                                                             |                                                                    |                                                                         |                               |   |      |
| Generate Stop                                                               | Save                                                               | Load                                                                    | Preset                        | 8 | Exit |

Follow the procedure below to generate waveform using this generation mode

- 1. Select Waveform Format -> Generation Mode -> Play Waveform from File
- 2. Select Hardware Settings to configure the following parameters.

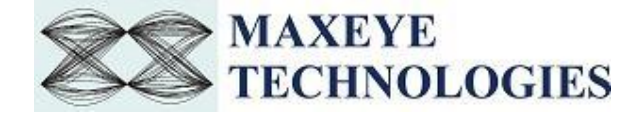

Refer section 3.1.1 of this document to configure the desired hardware.

If the hardware used is VSG, additionally one more control need to be configured.

|                                                                                                    | Hardware Settings                                                                                   |                                                            |
|----------------------------------------------------------------------------------------------------|----------------------------------------------------------------------------------------------------|------------------------------------------------------------|
| Remote Settings<br>Generation Mode<br>Hardware Settings<br>Global Configuration<br>Carrier 0<br>AMFM-RDS Wave<br>FM-RDS Settini<br>RDS Configu<br>RDS Mes<br>RDS Mes | RFSG Resource<br>Power Level (dBm)<br>-10.00<br>Software Scaling Factor<br>1<br>Frequency Reference | External Attenuation (dB) 0.00 Arb:Pre-filter Gain (dB) -1 |
| RDS Mes<br>RDS Mes<br>RDS Mes<br>RDS Mes<br>Impairments                                                                                                    | Ref clock source<br>OnboardClock<br>Clk Output terminal<br>Do not export                            | Frequency (Hz)                                             |
| Add Carrier<br>Delete Carrier<br>Add RDS Message<br>Delete RDS Message                                                                                               |                                                                                                    |                                                            |

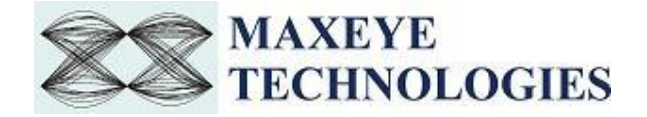

3. Select Play Waveform from File to configure the following parameters

| AM/FM/RDS/TMC Signa                                                     | al Configu     | iration                                                                                                    |                                    |
|-------------------------------------------------------------------------|----------------|----------------------------------------------------------------------------------------------------|------------------------------------|
|                                                                         | I              | Play Waveform From File                                                                                               |                                    |
| Remote Settings<br>Hardware Setting<br>Generation Mode<br>Play Waveforr | ∧<br>e<br>m Fr | Center Frequency (Hz)<br>91.5M<br>Write Block Size (Samples)<br>10000<br>Sample Width<br>16-bit<br>Waveform File Path | Streaming Waveform Size in Samples |
| Add Carrier                                                             |                |                                                                                                    |                                    |
| Delete Carrier                                                          |                |                                                                                                    |                                    |
| Add RDS Message                                                         | e              |                                                                                                    |                                    |
| Delete RDS Messag                                                       | ge             |                                                                                                    |                                    |
|                                                                         |                |                                                                                                    |                                    |

- Center Frequency (Hz) Specify the center frequency of the AM FM signal in Hz.
- Write Blocks Size (Samples) The waveform is written in the hardware as blocks. This parameter configures the size of the block in samples.
- **Sample Width** Use the same sample width value used for saving the waveform in the file.
- **Waveform File Path** Give the absolute path of the saved waveform intended to play in this generation mode.
- **Streaming Waveform Size in Samples** Specifies the total memory allocated in the hardware for streaming the waveform in samples.

#### 3.2 General SFP Controls and Indicators Details

- Add carrier Click to add new carrier configuration with default values.
- **Delete Carrier** Click to delete the selected carrier. Click on the appropriate **carrier tag** in a tree control or on any **child tag** like waveform settings, impairments, service configuration under specific **parent carrier tag** (carrier 0, carrier 1 etc.) to select which **carrier** is going be deleted.

Note: - One carrier configuration is default which can't be deleted.

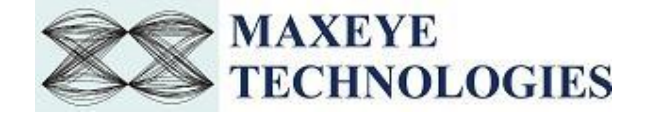

| Add Carrier        |
|--------------------|
| Delete Carrier     |
| Add RDS Message    |
| Delete RDS Message |

All the items under the **parent carrier tag** specify configuration that need to be configured for each and every unique carrier.

- Add RDS Message Click to add RDS message under specific carrier configuration. Click on the appropriate carrier tag in a tree control or on any child tag like waveform settings, impairments, under specific parent carrier tag (carrier 0, carrier 1 etc.) to select under which carrier the new RDS message is going to be added.
- Delete RDS Message Click on the specific RDS Message tag under from which carrier RDS Message are going to be deleted.
- **Generate** Click to generate signal as per the parameters configured. *Note*: Parameters can be changed at run time ones **Generate** button has been pressed.
- **Stop** Click to stop the signal generation.
- **Save** Saves the entire configuration in the INI file.
- Load Load the entire configuration back to the application which has been saved previously by Clicking Save button.
- **Preset** Click to reinitialize all parameters to their defaults values.
- **Exit** Click to exit the application.
- **Generate Waveform Indicators** Display of progress of generating frames.

| Generate | Stop | Save | Load | Preset | 2 | Exit |
|----------|------|------|------|--------|---|------|
|----------|------|------|------|--------|---|------|

- **Status** Displays warning or error.
- Play Duration (Seconds) Indicates the total duration, in seconds, of waveform generated.
- Waveform Sampling Rate (Hz) Indicates the sampling frequency of the generated IQ baseband waveform. Same sampling rate/IQ rate must be used when using Play Waveform from File examples.
- Center Frequency (Hz) Indicates the center frequency of the multiple carrier waveform. The same frequency must be used when using Play Waveform from File examples.
- **PAPR** Indicates Peak to Average Power Ratio, which is calculated by dividing the peak power by the Root Mean Square (RMS) value of the waveform. This value is used to set the Headroom (dB) value.

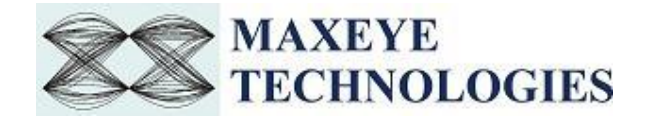

| Generate Waveform Indicat | ors                         |      |
|---------------------------|-----------------------------|------|
| Center Frequency(Hz)      | Waveform Sampling Rate (Hz) | PAPR |
| 0                         | 0                           | 0    |
|                           |                             |      |
| Play Duration (Seconds)   |                             |      |
|                           |                             | U    |
| Status                    |                             |      |
| No Error                  |                             |      |
|                           |                             |      |
|                           |                             |      |

• **Stop** – Click to this button to abort the generation at any time.

| File Progress<br>0 0.1 0.2 0.3 0.4 0.5 0.6 0.7 0.8 0.9 |   |
|--------------------------------------------------------|---|
| 0 0.1 0.2 0.3 0.4 0.5 0.6 0.7 0.8 0.9                  |   |
|                                                        | 1 |

• File Progress – Indicates the progress of waveform generation.

#### 3.3 Remote Mode

Remote mode allows user to control the MaxEye AM FM RDS TMC Signal Generation software remotely using server application (LabVIEW or C) to generate signals. This Server application/examples/APIs is provided with the AM FM RDS TMC signal generation toolkit.

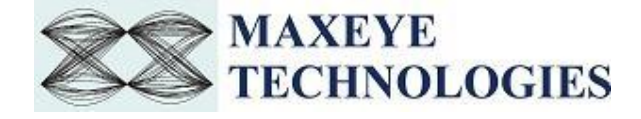

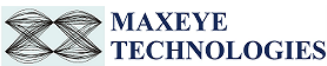

Turnkey solutions for audio and video broadcast test

|                                                                  |                                                                                                    |                |             |                                          |         |      | www.maxeyetech.com                                                                                                    |
|------------------------------------------------------------------|----------------------------------------------------------------------------------------------------|----------------|-------------|------------------------------------------|---------|------|----------------------------------------------------------------------------------------------------|
| AM/FM/RDS/T                                                      | MC Signal Config                                                                                                    | uration        |             |                                          |         |      | Frame Waveform Preview (Power vs. Time)                                                                                                    |
| Remote<br>Generat<br>Global (<br>Carrier (<br>AMF<br>F<br>F<br>B | Settings<br>ion Mode<br>onfiguration<br>M-RDS Wave<br>A-RDS Settini<br>RDS Mes<br>RDS Mes<br>RDS Mes<br>RDS Mes<br>RDS Mes<br>RDS Mes<br>RDS Mes<br>RDS Mes<br>RDS Mes<br>RDS Mes | Remote Setting | gs<br>Node? | Port Numb<br>7076<br>timeout m:<br>15000 | er<br>; |      | 5.9-<br>5.8-<br>5.7-<br>6<br>5.6-<br>5.5-<br>5.4-<br>5.3-<br>5.2-<br>0<br>Time (s)                                                                                                    |
| Add     Delete     Add RDS     Delete RD                         | m File Settin<br>Carrier<br>Carrier<br>Message<br>S Message                                                                                                    |                |             |                                          |         |      | Generate Waveform Indicators          Center Frequency(Hz)       Waveform Sampling Rate (Hz)       PAPR         0       0       0         Play Duration (Seconds)       0         Status       No Error |
| Generate                                                         | Stop                                                                                                    | Save           | Load        | Preset                                   | ?       | Exit |                                                                                                    |

#### 3.3.1 AM FM RDS TMC Signal Generation Remote Mode in SFP Procedure

- 1. Select Remote Settings to configure the following parameters
- **Remote Mode?** Turn **Remote Mode?** Switch **ON** (Remote) or **OFF** (Local) as required. The glowing yellow LED indicates ON state of the switch. By default, the Remote Mode? switch is in **OFF** state.
- **Port Number** Configure this control if **Remote Mode is ON**. Both client and server application must have same port number. The default Port Number is **7076**.
- Timeout (ms) Configure this control if Remote Mode is ON. Timeout specifies the time in milliseconds that the client waits for a connection to be established with the server application. If a connection is not established in the specified time, application returns an error. The default Timeout is 15 seconds.

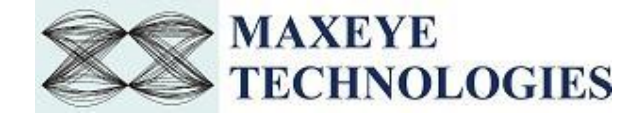

#### 3.3.2 Remote C Examples

#### 3.3.2.1 AM FM Generate and Save Waveform

3#include <stdio.h>
#include "..\Includes\MaxEye Utilities Typedefs.h"
#include "..\Includes\MaxEye AMFM Generate and Save Defines.h"
#include "..\Includes\MaxEye AMFM Generate and Save Defines.h"
#include "..\Includes\MaxEye AMFM Generate and Save Externs.h"
/\*\*Carrier Configuration\*\*\*/
double Carrier\_Frequency[MAX\_NUM\_CARRIERS] = {91500000, 91900000, 92300000, 92700000, 93000000};
double Carrier\_Frequency[MAX\_NUM\_CARRIERS] = {91500000, 91900000, 92300000, 92700000, 93000000};
double RelativePowerDB[MAX\_NUM\_CARRIERS] = {91500000, 91900000, 92300000, 92700000, 93000000};
double Carrier\_Frequency[MAX\_NUM\_CARRIERS] = {91500000, 91900000, 92300000, 92700000, 93000000};
double Carrier\_Frequency[MAX\_NUM\_CARRIERS] = {91500000, 91900000, 923000000, 927000000, 93000000};
double Carrier\_Frequency[MAX\_NUM\_CARRIERS] = {91500000, 91900000, 923000000, 927000000, 930000000};
double Carrier\_Frequency[MAX\_NUM\_CARRIERS] = {91500000, 91900000, 923000000, 927000000, 930000000};
double Carrier\_Frequency[MAX\_NUM\_CARRIERS] = {91500000, 91900000, 923000000, 927000000, 930000000};
double Carrier\_Frequency[MAX\_NUM\_CARRIERS] = {91500000, 91900000, 923000000, 92700000, 930000000};
double RelativePowerD8[MAX\_NUM\_CARRIERS] = {91500000, 91900000, 923000000, 92700000, 930000000};
double Carrier\_Frequency[MAX\_NUM\_CARRIERS] = {91500000, 91900000, 92300000, 92700000, 93000000};
double MelativePowerD8[MAX\_NUM\_CARRIERS] = {10, 0, 0, 0, 0};
/\*\*\* Global Configuration settings \*\*\*/
double Output\_Sampling\_Rate=500000;
UINT16 Command\_Type=0;
UINT16 Command\_Type=0;
UINT16 SaveConfiguration = 0;
//
char SaveConfiguration\_FilePath[]="C:\WAXEYE\\TS Files\\AMFM\\AMFM\_1Carr\_91.5M.bin";
//
char Waveform File Path[]="C:\MAXEYe\\Test.wfm";

//0- StartGeneration, 1- StopGeneration

//O- Disabled, 1- Enabled to Save configurations in file. //Configure file path to save the configuration

char Waveform\_File\_Path[]="C: WaxEye\\Test.wfm";
/\*\*\* FMRDS\_SETTINGS \*\*\*\*/
uintl6\_t FMMode[MAX\_NUM\_CARRIERS]={1,1,1,1,1};
double FMDeviationt[MAX\_NUM\_CARRIERS]={110,10,10,10,10};
uintl6\_t PreEmphasis[MAX\_NUM\_CARRIERS]={11,1,1,1,1};
uintl6\_t DataServiceEnabled[MAX\_NUM\_CARRIERS]={0,0,0,0,0};
double DataDeviation[MAX\_NUM\_CARRIERS]={0,0,0,0,0};
double DataDeviation[MAX\_NUM\_CARRIERS]={6,6,6,6};

Follow the procedure below to configure the example

1. Find the C example in C:\Program Files (x86)\MaxEye\Digital Video Toolkits\AM FM RDS TMC Generation\Examples\C\AMFM Generate and Save Waveform.

(*Note:* - *For 32-bit Operating System*, C examples are installed in, C:\Program Files\ MaxEye\Digital Video Toolkits\AM FM RDS TMC Generation\Examples\C\AMFM Generate and Save Waveform)

- 2. Open the desired example directory and open the solution file AMFM Generate and Save Waveform.sln in Microsoft Visual C++.
- 3. Navigate to MaxEye AMFM Generate and Save Init.c from the solution explorer.
- 4. Configure the parameters listed as required. For help, please follow the comments given against each configuration parameter.
- 5. Navigate to **MaxEye AMFM Generate and Save Main.c** and press Run button or (Ctrl + F5) for running the example. Enter the values in the console application window that appears after running the example.

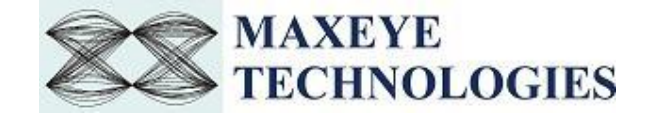

| C:\WINDOWS\system32\cmd.exe                                                                                                    | - | × |
|----------------------------------------------------------------------------------------------------|---|---|
| Enter the Number of Carriers in between 1 to 3<br>1                                                                                                    |   | ^ |
| Enter the Play Duration in Sec                                                                                                    |   |   |
| 10<br>Enter the Number of RDS Messages                                                                                                    |   |   |
| 1<br>Enter the Message Type<br>0: RDS Basic Tuning<br>1: RDS Message Program Item<br>2: RDS Message Radio Text<br>3: RDS Message Clock Time<br>4: RDS Traffic Message Channel<br>0<br>Press any key to stop generation |   |   |
| The Generation Status is True<br>The Play Duration Status is 10 of 10 in Sec<br>The total waveform duration generated successfully<br>Press any key to stop generation                                                 |   |   |

- 6. Enter the required **Number of Carriers**.
- 7. Enter the desired **Play Duration in seconds**.
- 8. Enter the Number of RDS Messages.
- 9. Enter the **Message Type.**

Now the application validates the user configuration and reports error to the user if the configuration is not as per the standard or not supported by the toolkit. If the configuration is successfully validated the remote system starts generating the waveform.

10. Press any key, to stop the generation.

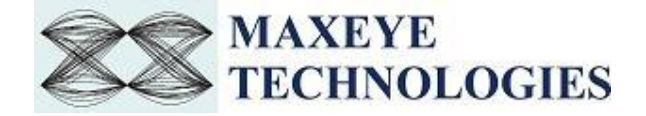

#### 3.3.2.2 AM FM Generate and Play Waveform

| MaxEye AMFM Generate and Play Init.c 😕 🗡                                                                                                    |                                                                                         |
|----------------------------------------------------------------------------------------------------|-----------------------------------------------------------------------------------------|
| (Global Scope)                                                                                                    | <ul> <li>AMFM_init()</li> </ul>                                                         |
| ₽/****                                                                                                    | ••••••                                                                                  |
| Function Name: MaxEye AMFM Generate and Play Init                                                                                                    |                                                                                         |
| Description                                                                                                    |                                                                                         |
| lest strong                                                                                                    |                                                                                         |
| The Main aim of this function is to define all the User Configurable AMFMRDS parameters.                                                                                                    |                                                                                         |
|                                                                                                    | ***************************************                                                 |
| ====lude <stdio.h></stdio.h>                                                                                                    |                                                                                         |
| #include \String.n/<br>#include \\ \Trcludes\WayEve Utilities Typedefs h"                                                                                                    |                                                                                         |
| #include \Includes\MaxEve AMFM Generate and Play Defines.h"                                                                                                    |                                                                                         |
| <pre>#include "\Includes\MaxEye AMFM Generate and Play Externs.h"</pre>                                                                                                    |                                                                                         |
|                                                                                                    |                                                                                         |
| int AMFM_init()                                                                                                    |                                                                                         |
| i international de la constante de la constante de |                                                                                         |
| char TP Address Defla".                                                                                                    | //TP Address of the client system                                                       |
| char RESG Resource Defl="PXIISlot2":                                                                                                    | //RFSG Resource Name                                                                    |
| UINT16 Command Type=0;                                                                                                    | //0- StartGeneration, 1- StopGeneration                                                 |
| double Carrier_Frequency_Def[MAX_NUM_CARRIERS] = {88000000, 88200000, 88400000, 88600000, 8                                                                                                    | 880000,                                                                                 |
| 90000000, 90200000, 90400000, 90600000, 9                                                                                                    | 080000,                                                                                 |
| 91000000, 91200000, 91400000, 91600000, 9                                                                                                    | 180000,                                                                                 |
| 92000000, 92200000, 92400000, 92600000, 9                                                                                                    | 2800000,                                                                                |
| 95000000, 95200000, 95000000, 95                                                                                                    | Societos,                                                                               |
| double Output Sampling Rate=500000:                                                                                                    | // Output Sampling Rate                                                                 |
| UINT16 Over Sampling Enabled=0;                                                                                                    | //0- False, 1- True                                                                     |
| <pre>char *Audio_File_Path_Def[MAX_NUM_CARRIERS]= {""}; //FM wav file paths</pre>                                                                                                    |                                                                                         |
| <pre>double Left_Channel_Frequency[1] = {1000}; INT32 Left_Channel_Length=1;</pre>                                                                                                    |                                                                                         |
| <pre>double Right_Channel_Frequency[1] = {1000}; INT32 Right_Channel_Length=1;</pre>                                                                                                    |                                                                                         |
| INT32 AF_Type[1]={0;                                                                                                    |                                                                                         |
| <pre>double Ar_List[1]={0}, lunimg_requency[1] = {0}, Alternate_requencies[1] = {91500000};</pre>                                                                                                    |                                                                                         |
| office number_of_washrist[1] = {e};                                                                                                    |                                                                                         |
| <pre>strcpy(IP_Address, IP_Address_Def);</pre>                                                                                                    |                                                                                         |
| <pre>strcpy(RFSG_Resource, RFSG_Resource_Def);</pre>                                                                                                    |                                                                                         |
| Headroom=12;                                                                                                    |                                                                                         |
| // VSG/VST Handware Settings                                                                                                    |                                                                                         |
| // vsg/vsi naroware settings                                                                                                    | //PVT Device Name                                                                       |
| HardwareSettings.PowerLevelDBm=-10:                                                                                                    | //Power_Level (dB)                                                                      |
| HardwareSettings.HeadroomDB=12;                                                                                                    | //Headroom (dB)                                                                         |
| HardwareSettings.ExternalAttenuationDB=0;                                                                                                    | //External Attenuation (dB)                                                             |
| HardwareSettings.ArbPreFilterGainDB=-1;                                                                                                    | //Arbitarary Prefilter Gain (dB)                                                        |
| HardwareSettings.FrequencyHz=10000000;                                                                                                    | //Frequency Reference (Hz)                                                              |
| HardwareSettings.KetLlockSource;                                                                                                    | //Frequency Reference Clock Source 0 - Unboard Clock, 1 - Refin, 2 - PXI-Clk, 3 - Clkin |
| haruwaresettings.outputierminiai,                                                                                                    |                                                                                         |
| //FMRDS Settings                                                                                                    |                                                                                         |
| FMRDSSettings.FMMode=FM_MODE;                                                                                                    |                                                                                         |
| FMRDSSettings.PilotDeviation=PILOT_DEVIATION;                                                                                                    |                                                                                         |
| FMRDSSettings.DataServiceEnabled=DATA SERVICE ENABLED;                                                                                                    |                                                                                         |

Follow the procedure below to configure the example

- Find the C example in, C:\Program Files (x86)\MaxEye\Digital Video Toolkits\AM FM RDS TMC Generation\Examples\C\AMFM Generate and Play Waveform
   (<u>Note: - For 32-bit Operating System</u>, C examples are installed in, C:\Program Files\ MaxEye\Digital Video Toolkits\AM FM RDS TMC Generation\Examples\C\AMFM Generate and Play Waveform)
- 2. Open the desired example directory and open the solution file AMFM Generate and Play Waveform.sln in Microsoft Visual C++.
- 3. Navigate to MaxEye AMFM Generate and Play Init.c from the solution explorer.
- 4. Configure the parameters listed as required. For help, please follow the comments given against each configuration parameter.
- 5. Navigate to **MaxEye AMFM Generate and Play Main.c** and press Run button or (Ctrl + F5) for running the example. Enter the values in the console application window that appears after running the example.

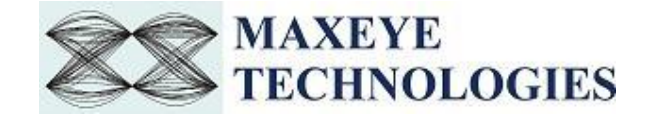

|                                                    |   | <br> |
|----------------------------------------------------|---|------|
| C:\WINDOWS\system32\cmd.exe                        | - | ×    |
| Enter the Number of Carriers in between 1 to 3     |   | ^    |
| Enter the Play Duration in Sec                     |   |      |
| 10                                                 |   |      |
| Enter the Number of RDS Messages                   |   |      |
| 1                                                  |   |      |
| Enter the Message Type                             |   |      |
| 0: RDS Basic Tuning                                |   |      |
| 1: RDS Message Program Item                        |   |      |
| 2: RDS Message Radio Text                          |   |      |
| 3: RDS Message Clock Time                          |   |      |
| 4: RDS Trattic Message Channel                     |   |      |
| e<br>Press any key to stop generation              |   |      |
| The Generation Status is True                      |   |      |
| The Play Duration Status is 10 of 10 in Sec        |   |      |
| The total waveform duration generated successfully |   |      |
| Press any key to stop generation                   |   |      |
|                                                    |   |      |
|                                                    |   |      |
|                                                    |   |      |
|                                                    |   |      |
|                                                    |   |      |
|                                                    |   |      |
|                                                    |   |      |
|                                                    |   |      |
|                                                    |   |      |

- 6. Enter the required **Number of Carriers**.
- 7. Enter the desired **Play Duration in seconds.**
- 8. Enter the Number of RDS Messages.
- 9. Enter the **Message Type.**

Now the application validates the user configuration and reports error to the user if the configuration is not as per the standard or not supported by the toolkit. If the configuration is successfully validated the remote system starts generating the waveform.

10. Press any key, to stop the generation.

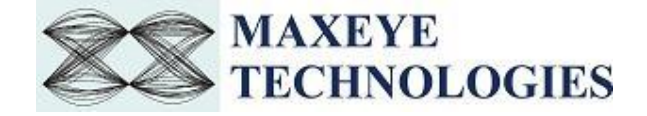

#### 3.3.2.3 AM FM USRP Generate and Play Waveform

| MaxEye USRP AMFMand Play RT Init.c 😕 🔀                                          |                               |                                        |
|---------------------------------------------------------------------------------|-------------------------------|----------------------------------------|
| (Global Scope)                                                                  |                               |                                        |
|                                                                                 |                               |                                        |
| <pre>#include <stdio.h></stdio.h></pre>                                         |                               |                                        |
| <pre>#include "\Includes\MaxEye Utilities Typedefs.h"</pre>                     |                               |                                        |
| <pre>#include "\Includes\MaxEye USRP AMFM Generate and Play RT Defines.h"</pre> |                               |                                        |
| <pre>#include "\Includes\MaxEye USRP AMFM Generate and Play RT Externs.h"</pre> |                               |                                        |
| <pre>//#include "\Includes\MaxEye AMFM Generate and Play Typedefs.h"</pre>      |                               |                                        |
| □int AMFM_init()                                                                |                               |                                        |
| {                                                                               |                               |                                        |
| <pre>int CarrierIndex=0, MessageIndex = 0;</pre>                                |                               |                                        |
| <pre>char IP_Address_temp[]="localhost";</pre>                                  | /                             | /IP Address of the client system       |
| <pre>char USRP_IPAddress_Def[]="192.168.10.2";</pre>                            |                               | /IP Address of the USRP system         |
| UINT16 Command_Type=0;                                                          | /                             | /0- StartGeneration, 1- StopGeneration |
| double Carrier_Frequency_Det[MAX_NUM_CARRIERS] = {91500000};//Multi Car         | rrier Frequency               |                                        |
| double Output_Sampling_Rate=500000;                                             |                               | / Output Sampling Rate                 |
| UINI16 Over_Sampling_Enabled=0;                                                 | /                             | /0- False, 1- True                     |
| char "Audio_File_Path_Det[MAX_NUM_CARRIERS]= {   };                             | /                             | /select FM way file paths              |
| double Left_channel_Frequency[1] = {1000}; INIS2 Left_channel_Length=1          | ;<br>_1.                      |                                        |
| TNT32 AE Type[1]=(4);                                                           | -1,                           |                                        |
| double AE List[1]={0}. Tuning Erequency[1] = {0}. Alternate Erequencies         | <pre>s[1] = {91500000};</pre> |                                        |
| UINT8 Number Of AFsInList[1] = {0}:                                             |                               |                                        |
|                                                                                 |                               |                                        |
| <pre>strcpy(IP Address, IP Address temp);</pre>                                 |                               |                                        |
| <pre>strcpy(USRP_IPAddress, USRP_IPAddress_Def);</pre>                          |                               |                                        |
| Headroom=12;                                                                    |                               |                                        |
| USRP_Carrier_Frequency=91500000;                                                | //USRP Carrier Frequency      | (Hz)                                   |
| Gain=0;                                                                         | //USRP Gain (dB)              |                                        |
|                                                                                 |                               |                                        |
| //FMRUS Settings                                                                |                               |                                        |
| FMRDSSettings.FMMode=FM_MODE;                                                   |                               |                                        |
| FMRDSSettings.PilotDeviation=Pilot_DEviation;                                   |                               |                                        |
| EMDDCCattings DataDeviation_DATA_DEVIATION.                                     |                               |                                        |
| EMPDCS attings EMDeviationHT=EM_DEVIATION;                                      |                               |                                        |
| EMDDSSettings DreEmphacis-DDEEMDHASTS                                           |                               |                                        |
| FMRDSSettings.DataServiceMode=DATA_SERVICE_MODE:                                |                               |                                        |
|                                                                                 |                               |                                        |
| //AudioSettings                                                                 |                               |                                        |
| AudioSettings.AudioPayloadType=AUDIO_PAYLOAD_TYPE;                              |                               |                                        |
| AudioSettings.AudioFilePath;                                                    |                               |                                        |
| AudioSettings.NoOfTonesInLeftChannel=NUMBER_OF_TONES_LEFT_CHANNEL;              |                               |                                        |
| AudioSettings.AudioPayloadMode=AUDIO_PAYLOAD_MODE;                              |                               |                                        |
| AudioSettings.NoOfTonesInRightChannel=NUMBER_OF_TONES_LEFT_CHANNEL;             |                               |                                        |
|                                                                                 |                               |                                        |
| PDS Configuration CountryCode=COUNTRY CODE:                                     |                               |                                        |
| PDS_Configuration_CoverageArea=COVERAGE_APEA:                                   |                               |                                        |
| RDS_configuration_ProgramReferenceNumber=PROSPAN_REF_NUMBER+                    |                               |                                        |
| RDS_configuration.ProgramTyneRDS=PROGRAM_TYPE_RDS:                              |                               |                                        |
| RDS Configuration.ProgramTypeRBDS=PROGRAM_TYPE_RBDS:                            |                               |                                        |
| RDS Configuration.TrafficProgramIdentification=TRAFFIC PROGRAM IDENTIF          | ICATION:                      |                                        |
|                                                                                 |                               |                                        |

Follow the procedure below to configure the example

- Find the C example in, C:\Program Files (x86)\MaxEye\Digital Video Toolkits\AM FM RDS TMC Generation\Examples\C\AMFM USRP Generate and Play Waveform (<u>Note:</u> - For 32-bit Operating System, C examples are installed in, C:\Program Files\ MaxEye\Digital Video Toolkits\AM FM RDS TMC Generation\Examples\C\AMFM USRP Generate and Play Waveform)
- 2. Open the desired example directory and open the solution file AMFM USRP Generate and Play Waveform.sln in Microsoft Visual C++.
- 3. Navigate to MaxEye AMFM USRP Generate and Play Init.c from the solution explorer.
- 4. Configure the parameters listed as required. For help, please follow the comments given against each configuration parameter.
- Navigate to MaxEye AMFM USRP Generate and Play Main.c and press Run button or (Ctrl + F5) for running the example. Enter the values in the console application window that appears after running the example.

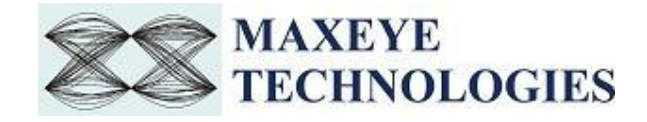

| GE C:\WINDOWS\system32\cmd.exe                      | - | х      |
|-----------------------------------------------------|---|--------|
| Enter the Number of Carriers in between 1 to 3<br>1 |   | ^      |
| Enter the Play Duration in Sec                      |   |        |
| 10                                                  |   |        |
| Enter the Number of RDS Messages                    |   |        |
| 1                                                   |   |        |
| Enter the Message Type                              |   |        |
| 0: RDS Basic Tuning                                 |   |        |
| 1: RDS Message Program Item                         |   |        |
| 2: RDS Message Radio Text                           |   |        |
| 3: RDS message Clock Time                           |   |        |
| A NOS TRATTIC MESSage Channel                       |   |        |
| Press any key to stop generation                    |   |        |
| The Generation Status is True                       |   |        |
| The Play Duration Status is 10 of 10 in Sec         |   |        |
| The total waveform duration generated successfully  |   |        |
| Press any key to stop generation                    |   |        |
|                                                     |   |        |
|                                                     |   |        |
|                                                     |   |        |
|                                                     |   |        |
|                                                     |   |        |
|                                                     |   |        |
|                                                     |   |        |
|                                                     |   | $\sim$ |

- 6. Enter the required **Number of Carriers**.
- 7. Enter the desired **Play Duration in seconds.**
- 8. Enter the Number of RDS Messages.
- 9. Enter the **Message Type.**

Now the application validates the user configuration and reports error to the user if the configuration is not as per the standard or not supported by the toolkit. If the configuration is successfully validated the remote system starts generating the waveform.

10. Press any key, to stop the generation.

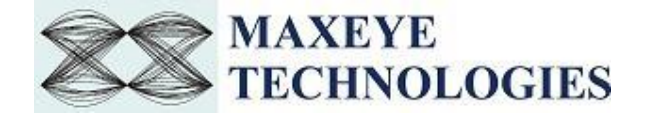

#### 3.3.2.4 AM FM USRP Play Waveform from File

| MaxE | eye AMFM USRPy Waveform Init.c 😐 🗙                                                                                                    |                                                                                                    |
|------|----------------------------------------------------------------------------------------------------|----------------------------------------------------------------------------------------------------|
| (0   | Blobal Scope)                                                                                                    | - © AMFM_init()                                                                                         |
|      | =/*************************************                                                                                                    |                                                                                                    |
|      | Function Name: MaxEye AMFM USRP                                                                                                    | lay Waveform Init                                                                                       |
|      | Description:                                                                                                    |                                                                                                    |
|      | The Main aim of this function is                                                                                                    | to define all the User Configurable AVEM parameters.                                                    |
| 6    | <pre>#include <stdio.h> #include <stdio.h> #include "\Includes\MaxEye Uti #include "\Includes\MaxEye AMF include "\Includes\MaxEye AMF</stdio.h></stdio.h></pre>                                                                                                    | Itles Typedefs.h"<br>USBP Play Waveform Defines.h"<br>USBP Play Waveform Externs.h"                     |
| 6    | <pre>int AMFM_init() {     char IP_Address_Def[]="";     char USRP_IPAddress_Def[]="1     char Waveform_File_Path_Def[</pre>                                                                                                    | 2.168.10.2"; //IP Address of the Client system<br>=""; //Specify appropriate file path to save waveform |
|      | <pre>strcpy(USRP_IPAddress, USRP_<br/>strcpy(IP_Address, IP_Address<br/>strcpy(Waveform_File_Path, Waveform_File_Path, Waveform_File_P</pre> | PAddress Def);<br>                                                                                      |
|      | USRP_Carrier_Frequency=91500                                                                                                    | 00; //USAP_Carrier Frequency (Hz)<br>//USAP_Cain (H)                                                    |
|      | Sample Width=1:                                                                                                    | //0- 8-Bit (1-16-Bit (Applicable for Generation Mode -1 & 2)                                            |
|      | Write Block Size=10000;                                                                                                    | //Write Block Size in Samples                                                                           |
|      | Command_Type=0;                                                                                                    | //0- StartGeneration, 1- StopGeneration                                                                 |
|      | return 0;<br>}                                                                                                    |                                                                                                    |

Follow the procedure below to configure the example

- Find the C example in, C:\Program Files (x86)\MaxEye\Digital Video Toolkits\AM FM RDS TMC Generation\Examples\C\AMFM USRP Play Waveform from File (<u>Note</u>: - For 32-bit Operating System, C examples are installed in, C:\Program Files\ MaxEye\Digital Video Toolkits\AM FM RDS TMC Generation\Examples\C\AMFM USRP Play Waveform from File)
- 2. Open the desired example directory and open the solution file USRP Play Waveform from File.sln in Microsoft Visual C++.
- 3. Navigate to MaxEye AMFM USRP Play Waveform Init.c from the solution explorer.
- 4. Configure the parameters listed as required. For help, please follow the comments given against each configuration parameter.
- 5. Navigate to **MaxEye AMFM USRP Play Waveform Main.c** and press Run button or (Ctrl + F5) for running the example. Generator status is displayed in the console application window that appears after running the example.

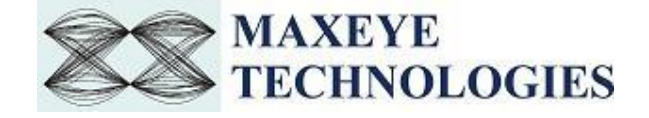

| C:\WINDOWS\system32\cmd.exe                                                       | _ | × |
|-----------------------------------------------------------------------------------|---|---|
| Generation Mode is in Play Waveform from File<br>Press any key to stop generation |   | ^ |
|                                                                                   |   |   |
|                                                                                   |   |   |
|                                                                                   |   |   |
|                                                                                   |   |   |
|                                                                                   |   |   |
|                                                                                   |   |   |
|                                                                                   |   |   |
|                                                                                   |   |   |
|                                                                                   |   |   |
|                                                                                   |   |   |
|                                                                                   |   |   |
|                                                                                   |   |   |
|                                                                                   |   |   |
|                                                                                   |   | ~ |

Now the application validates the user configuration and reports error to the user if the configuration is not as per the standard or not supported by the toolkit. If the configuration is successfully validated the remote system starts generating the waveform.

- 6. Press any key, to stop the generation.
- 3.3.2.5 AM FM VST/VSG Play Waveform from File

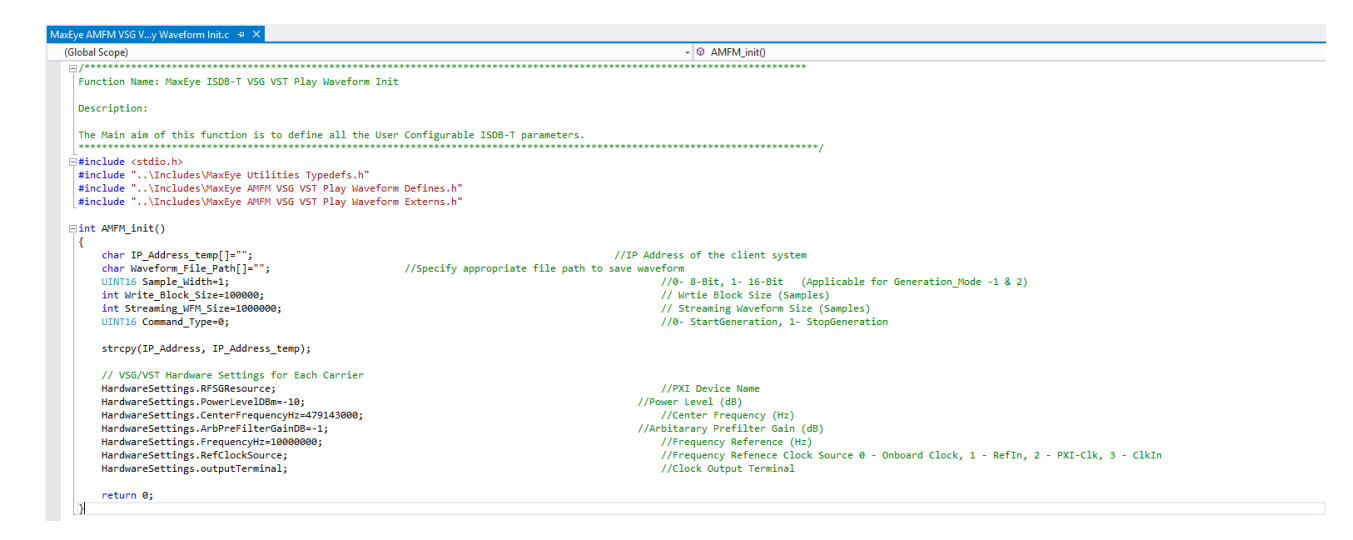

Follow the procedure below to configure the example

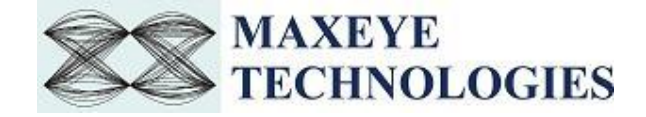

- Find the C example in, C:\Program Files (x86)\MaxEye\Digital Video Toolkits\AM FM RDS TMC Generation\Examples\C\AMFM VSG VST Play Waveform from File.
   (<u>Note</u>: - For 32-bit Operating System, C examples are installed in, C:\Program Files\ MaxEye\Digital Video Toolkits\AM FM RDS TMC Generation\Examples\C\AMFM VSG VST Play Waveform from File)
- 2. Open the desired example directory and open the solution file AMFM VSG VST Play Waveform from File.sln in Microsoft Visual C++.
- 3. Navigate to MaxEye AMFM VSG VST Play Waveform Init.c from the solution explorer.
- 4. Configure the parameters listed as required. For help, please follow the comments given against each configuration parameter.
- 5. Navigate to **MaxEye AMFM VSG VST Play Waveform Main.c** and press Run button or (Ctrl + F5) for running the example. Generator status is displayed in the console application window that appears after running the example.

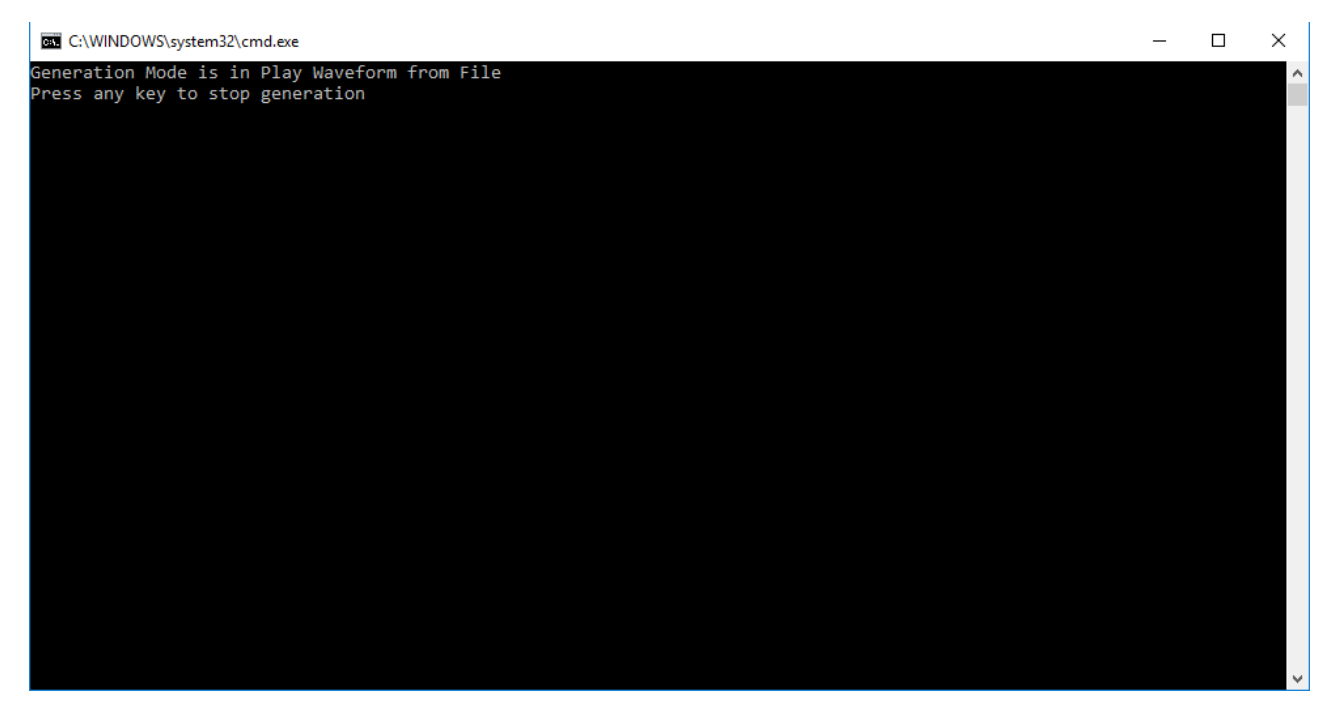

Now the application validates the user configuration and reports error to the user if the configuration is not as per the standard or not supported by the toolkit. If the configuration is successfully validated the remote system starts generating the waveform.

6. Press any key, to stop the generation.

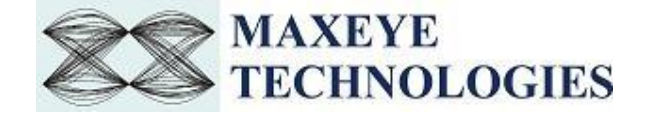

#### 3.3.2.6 AM FM VSG/ VST Generate and Play Real Time

| MaxEye AMFM Generand Play RT Init.c 👒 🗙 |                                                                                                    |                                                                                        |
|-----------------------------------------|----------------------------------------------------------------------------------------------------|----------------------------------------------------------------------------------------|
| (Global Scope)                          |                                                                                                    | <ul> <li>         ♦ AMFM_init()      </li> </ul>                                       |
| int CarrierIndex=0, MessageIn           | dex = 0;                                                                                                    |                                                                                        |
| <pre>char IP_Address_temp[]="";</pre>   | //                                                                                                    | /IP Address of the client system                                                       |
| UINT16 Command Type=0;                  |                                                                                                    | //0- StartGeneration, 1- StopGeneration                                                |
| double Carrier Frequency Def[           | MAX NUM CARRIERS] = {91500000};//Multi Carrier Frequency                                                                                                    |                                                                                        |
| double Output Sampling Rate=5           | 00000;                                                                                                    | // Output Sampling Rate                                                                |
| UINT16 Over Sampling Enabled=           | 0;                                                                                                    | //0- False, 1- True                                                                    |
| char *Audio File Path Def[MAX           | NUM CARRIERS]= {""}: //Select FM way file paths                                                                                                    |                                                                                        |
| double Left Channel Frequency           | <pre>[1] = {1000}; INT32 Left Channel Length=1;</pre>                                                                                                    |                                                                                        |
| double Right Channel Frequence          | v[1] = {1000}; INT32 Right Channel Length=1;                                                                                                    |                                                                                        |
| INT32 AF Type[1]={0};                   |                                                                                                    |                                                                                        |
| double AF List[1]={0}, Tuning           | <pre>Frequency[1] = {0}, Alternate Frequencies[1] = {91500000};</pre>                                                                                                    |                                                                                        |
| UINT8 Number_Of_AFsInList[1]            | = {0};                                                                                                    |                                                                                        |
| strcpy(IP_Address, IP_Address           | _temp);                                                                                                    |                                                                                        |
| Headroom=12;                            |                                                                                                    |                                                                                        |
| // VSG/VST Hardware Settings            |                                                                                                    |                                                                                        |
| HardwareSettings.RFSGResource           | ;                                                                                                    | //PXI Device Name                                                                      |
| HardwareSettings.PowerLevelDB           | m=-10;                                                                                                    | //Power Level (dB)                                                                     |
| HardwareSettings.HeadroomDB=1           | 2;                                                                                                    | //Headroom (dB)                                                                        |
| HardwareSettings.ExternalAtte           | nuationDB=0;                                                                                                    | //External Attenuation (dB)                                                            |
| HardwareSettings.ArbPreFilter           | GainDB=-1;                                                                                                    | //Arbitarary Prefilter Gain (dB)                                                       |
| HardwareSettings.FrequencyHz=           | 10000000;                                                                                                    | //Frequency Reference (Hz)                                                             |
| HardwareSettings.RefClockSour           | ce;                                                                                                    | //Frequency Refenece Clock Source 0 - Onboard Clock, 1 - RefIn, 2 - PXI-Clk, 3 - ClkIn |
| HardwareSettings.outputTermin           | al;                                                                                                    | //Clock Output Terminal                                                                |
| //FMRDS Settings                        |                                                                                                    |                                                                                        |
| EMRDSSettings.EMMode=EM_MODE:           |                                                                                                    |                                                                                        |
| EMRDSSettings.PilotDeviation=           | PTLOT DEVIATION:                                                                                                    |                                                                                        |
| FMRDSSettings.DataServiceEnab           | led=DATA SERVICE ENABLED:                                                                                                    |                                                                                        |
| FMRDSSettings.DataDeviation=D           | ATA DEVIATION:                                                                                                    |                                                                                        |
| EMRDSSettings.EMDeviationHz=E           | M DEVIATION:                                                                                                    |                                                                                        |
| EMRDSSettings.PreEmphasis=PRE           | EMPHASTS:                                                                                                    |                                                                                        |
| FMRDSSettings.DataServiceMode           | =DATA_SERVICE_MODE;                                                                                                    |                                                                                        |
| //AudioSottings                         |                                                                                                    |                                                                                        |
| AudioSettings AudioDauloadTur           | e-AUDTO RAVIOAD TYPE.                                                                                                    |                                                                                        |
| AudioSettings AudioEileBath             | stovers_rolesone_life;                                                                                                    |                                                                                        |
| AudioSettings NoOfToposTploft           | Chapped-MUMBER OF TONES LEFT CHANNEL                                                                                                    |                                                                                        |
| AudioSectings.NoorTonesIntert           | and INTO DAVIDAD MODE.                                                                                                    |                                                                                        |
| AudioSettings NoOfTonesTaBigh           | +Channel-NUMBER OF TONES LEET CHANNEL.                                                                                                    |                                                                                        |
| Addiose certigs moot toles inkight      | commercial of the sector of the sector of th |                                                                                        |
| //RDS Configuration Settings            |                                                                                                    |                                                                                        |
| RDS_Configuration.CountryCode           | -COUNTRY_CODE;                                                                                                    |                                                                                        |
| RDS_Configuration.CoverageAre           | a=COVERAGE_AREA;                                                                                                    |                                                                                        |
| RDS_Configuration.ProgramRefe           | renceNumber=PROGRAM_REF_NUMBER;                                                                                                    |                                                                                        |
| RDS_Configuration.ProgramType           | RDS=PROGRAM_TYPE_RDS;                                                                                                    |                                                                                        |
| RDS_Configuration.ProgramType           | RBDS=PROGRAM_TYPE_RBDS;                                                                                                    |                                                                                        |
| RDS_Configuration.TrafficProg           | ramIdentification=TRAFFIC_PROGRAM_IDENTIFICATION;                                                                                                    |                                                                                        |
| RDS_Configuration.NumberOfMes           | <pre>sages=NUMBER_OF_MESSAGES;</pre>                                                                                                    |                                                                                        |
| //RDS Basic Tuning Settings             |                                                                                                    |                                                                                        |
|                                         |                                                                                                    |                                                                                        |

Follow the procedure below to configure the example

1. Find the C example in, C:\Program Files (x86)\MaxEye\Digital Video Toolkits\AM FM RDS TMC Generation\Examples\C\AMFM Generate and Play Real Time.

(*Note: - For 32-bit Operating System*, C examples are installed in, C:\Program Files\ MaxEye\Digital Video Toolkits\AM FM RDS TMC Generation\Examples\C\AMFM Generate and Play Real Time)

- 2. Open the desired example directory and open the solution file AMFM VSG VST Generate and Play RT.sln in Microsoft Visual C++.
- 3. Navigate to MaxEye AMFM Generate and Play RT Init.c from the solution explorer.
- 4. Configure the parameters listed as required. For help, please follow the comments given against each configuration parameter.
- 5. Navigate to **MaxEye AMFM Generate and Play RT Main.c** and press Run button or (Ctrl + F5) for running the example. Enter the values in the console application window that appears after running the example.

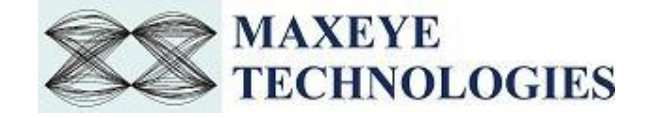

| C:\WINDOWS\system32\cmd.exe                                                                                                    | _ | Х            |
|----------------------------------------------------------------------------------------------------|---|--------------|
| Real Time Generate and Play Waveform supports 1 Carrier only                                                                                                    |   | ^            |
| Enter the Number of RDS Messages                                                                                                    |   |              |
| 1                                                                                                    |   |              |
| Enter the Message Type                                                                                                    |   |              |
| 0: RDS Basic Tuning                                                                                                    |   |              |
| 1: RDS Message Program Item                                                                                                    |   |              |
| 2: RDS Message Ralio Text                                                                                                    |   |              |
| 3: RDS Message Clock Time                                                                                                    |   |              |
| 4: RUS TRATTIC MESSAGE Channel                                                                                                    |   |              |
| o<br>Press any key to ston generation                                                                                                    |   |              |
| The set of set and the set of the set of the |   |              |
| The Generation Status is True                                                                                                    |   |              |
|                                                                                                    |   |              |
| Press any key to continue                                                                                                    |   |              |
|                                                                                                    |   |              |
|                                                                                                    |   |              |
|                                                                                                    |   |              |
|                                                                                                    |   |              |
|                                                                                                    |   |              |
|                                                                                                    |   |              |
|                                                                                                    |   |              |
|                                                                                                    |   |              |
|                                                                                                    |   |              |
|                                                                                                    |   |              |
|                                                                                                    |   |              |
|                                                                                                    |   | $\checkmark$ |

- 6. Enter the Number of RDS Messages.
- 7. Enter the Message Type.

Now the application validates the user configuration and reports error to the user if the configuration is not as per the standard or not supported by the toolkit. If the configuration is successfully validated the remote system starts generating the waveform.

8. Press any key, to stop the generation.

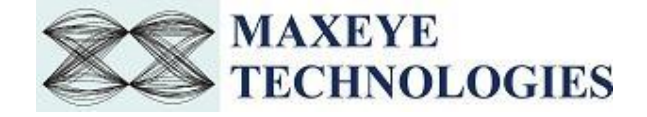

#### 3.3.2.7 AM FM USRP Generate and Play Real Time

| MaxEye USRP AMFMand Play RT Init.c 👒 🗡                                                                                                    |                                         |
|----------------------------------------------------------------------------------------------------|-----------------------------------------|
| (Global Scope)                                                                                                    | - © AMFM_init()                         |
|                                                                                                    | /                                       |
| G≢include <stdio.h><br/>finclude "\Includes\MaxEye Utilities Typedefs.h"<br/>#include "\Includes\MaxEye USRP AMFM Generate and Play RT Defines.h"</stdio.h> |                                         |
| //#include\Includes\MaxEye OSAF AMPH Generate and Flay AT Externs                                                                                           |                                         |
| □int AMFM_init()                                                                                                    |                                         |
| <pre>int CarrierIndex=0, MessageIndex = 0;</pre>                                                                                                    |                                         |
| <pre>char IP_Address_temp[]="localhost";</pre>                                                                                                    | //IP Address of the client system       |
| <pre>char USRP_IPAddress_Def[]="192.168.10.2";</pre>                                                                                                    | //IP Address of the USRP system         |
| UINT16 Command_Type=0;                                                                                                    | //0- StartGeneration, 1- StopGeneration |
| <pre>double Carrier_Frequency_Def[MAX_NUM_CARRIERS] = {91500000};//Multi Car</pre>                                                                          | rier Frequency                          |
| <pre>double Output_Sampling_Rate=500000;</pre>                                                                                                    | // Output Sampling Rate                 |
| UINI16 Over_Sampling_Enabled=0;                                                                                                    | //0- False, 1- Frue                     |
| char "Audio File Path Det[MAX_NUM_CARRIERS]= {   };                                                                                                    | //Select FM way file paths              |
| double Left_Channel_Frequency[1] = {1000}; INT52 Left_Channel_Length=1;                                                                                     |                                         |
| TNT32 AF Type[1]={0}:                                                                                                    | **                                      |
| double AF List[1]={0}. Tuning Frequency[1] = {0}. Alternate Frequencies                                                                                     | [1] = {91500000}:                       |
| UINT8 Number_Of_AFsInList[1] = {0};                                                                                                    |                                         |
| <pre>strcpy(IP_Address, IP_Address_temp);</pre>                                                                                                    |                                         |
| <pre>strcpy(USRP_IPAddress, USRP_IPAddress_Def);</pre>                                                                                                    |                                         |
| Headroom=12;                                                                                                    |                                         |
| USRP_Carrier_Frequency=91500000;                                                                                                    | //USRP Carrier Frequency (Hz)           |
| Gain=0;                                                                                                    | //USRP Gain (dB)                        |
|                                                                                                    |                                         |
| //FRKUS Settings                                                                                                    |                                         |
| EMPDCS attings . PilotDaviation=DILOT DEVIATION:                                                                                                    |                                         |
| EMPDSSettings DataServiceEnabled=DATA SERVICE ENABLED                                                                                                    |                                         |
| EMRDSSettings.DataDeviation=DATA_DEVIATION:                                                                                                    |                                         |
| FMRDSSettings.FMDeviationHz=FM DEVIATION:                                                                                                    |                                         |
| FMRDSSettings.PreEmphasis=PREEMPHASIS;                                                                                                    |                                         |
| FMRDSSettings.DataServiceMode=DATA_SERVICE_MODE;                                                                                                    |                                         |
| //AudioSettings                                                                                                    |                                         |
| AudioSettings.AudioPayloadType=AUDIO PAYLOAD TYPE;                                                                                                    |                                         |
| AudioSettings.AudioFilePath;                                                                                                    |                                         |
| AudioSettings.NoOfTonesInLeftChannel=NUMBER_OF_TONES_LEFT_CHANNEL;                                                                                          |                                         |
| AudioSettings.AudioPayloadMode=AUDIO_PAYLOAD_MODE;                                                                                                    |                                         |
| AudioSettings.NoOfTonesInRightChannel=NUMBER_OF_TONES_LEFT_CHANNEL;                                                                                         |                                         |
| //RDS Configuration Settings                                                                                                    |                                         |
| RDS_Configuration.CountryCode=COUNTRY_CODE;                                                                                                    |                                         |
| RDS_Configuration.CoverageArea=COVERAGE_AREA;                                                                                                    |                                         |
| RDS_Configuration.ProgramReferenceNumber=PROGRAM_REF_NUMBER;                                                                                                |                                         |
| RDS_Configuration.ProgramTypeRDS=PROGRAM_TYPE_RDS;                                                                                                    |                                         |
| RDS_Contiguration.ProgramTypeRBDS=PROGRAM_TYPE_RBDS;                                                                                                    |                                         |
| RUS Configuration.FrafficProgramIdentification=TRAFFIC PROGRAM IDENTIFI                                                                                     | LATION;                                 |

Follow the procedure below to configure the example

- Find the C example in, C:\Program Files (x86)\MaxEye\Digital Video Toolkits\AM FM RDS TMC Generation\Examples\C\AMFM USRP Generate and Play Real Time (<u>Note:</u> - For 32-bit Operating System, C examples are installed in, C:\Program Files\ MaxEye\Digital Video Toolkits\AM FM RDS TMC Generation\Examples\C\AMFM USRP Generate and Play Real Time)
- 2. Open the desired example directory and open the solution file AMFM USRP Generate and Play RT.sln in Microsoft Visual C++.
- 3. Navigate to MaxEye USRP AMFM Generate and Play RT Init.c from the solution explorer.
- 4. Configure the parameters listed as required. For help, please follow the comments given against each configuration parameter.
- 5. Navigate to **MaxEye USRP AMFM Generate and Play RT Main.c** and press Run button or (Ctrl + F5) for running the example. Enter the values in the console application window that appears after running the example.

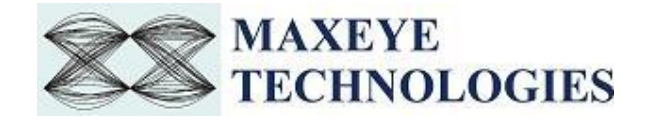

| C:\WINDOWS\system32\cmd.exe                                  | _ | $\times$     |
|--------------------------------------------------------------|---|--------------|
| Real Time Generate and Play Waveform supports 1 Carrier only |   |              |
| Enter the Number of RDS Messages                             |   |              |
| 1                                                            |   |              |
| Enter the Message Type                                       |   |              |
| 0: RDS Basic Tuning                                          |   |              |
| 1: RDS Message Program Item                                  |   |              |
| 2: RDS Message Radio Text                                    |   |              |
| 3: RDS Message Clock Time                                    |   |              |
| 4: RDS Traffic Message Channel                               |   |              |
| o<br>Press any key to ston generation                        |   |              |
| These any key to stop generation                             |   |              |
| The Generation Status is True                                |   |              |
| Press any key to continue                                    |   |              |
|                                                              |   |              |
|                                                              |   |              |
|                                                              |   |              |
|                                                              |   |              |
|                                                              |   |              |
|                                                              |   |              |
|                                                              |   |              |
|                                                              |   |              |
|                                                              |   |              |
|                                                              |   |              |
|                                                              |   |              |
|                                                              |   |              |
|                                                              |   | $\checkmark$ |

- 6. Enter the Number of RDS Messages.
- 7. Enter the Message Type.

Now the application validates the user configuration and reports error to the user if the configuration is not as per the standard or not supported by the toolkit. If the configuration is successfully validated the remote system starts generating the waveform.

8. Press any key, to stop the generation.

#### 3.3.2.8 AMFM Load Configurations from File

| bal Scope) 🚽                                                                                              |                                         |
|----------------------------------------------------------------------------------------------------|-----------------------------------------|
| /**************************************                                                                   | ********                                |
| Function Name: MaxEye AMFM Load Configuration Init                                                        |                                         |
| Description:                                                                                              |                                         |
| The Main aim of this function is to define all the User Configurable ISDB-T parameters.                   | *************************************** |
| <pre>finclude <string.h></string.h></pre>                                                                 |                                         |
| <pre>#include "\Includes\MaxEye Utilities Typedefs.h"</pre>                                               |                                         |
| <pre>#include "\Includes\MaxEye AMFM Load Configuration Defines.h"</pre>                                  |                                         |
| <pre>#include "\Includes\MaxEye AMFM Load Configuration Externs.h"</pre>                                  |                                         |
| thar IP Address[]="192.168.0.116";                                                                        | //IP Address of the client syste        |
|                                                                                                    | //Specify appropriate fi                |
| <pre>char LoadConfiguration_FilePath[]="C:\\Users\\maxeye_hardware\\Desktop\\AMFM_1Carr_91.5M.txt";</pre> |                                         |

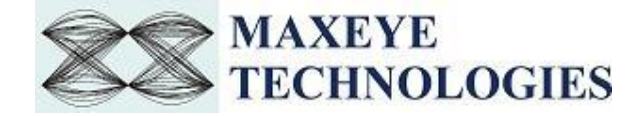

Follow the procedure below to configure the example

- Find the C example in, C:\Program Files (x86)\MaxEye\Digital Video Toolkits\AM FM RDS TMC Generation\Examples\C\AMFM Load Configuration from File (<u>Note:</u> - For 32-bit Operating System, C examples are installed in, C:\Program Files\ MaxEye\Digital Video Toolkits\AM FM RDS TMC Generation\Examples\C\AMFM Load Configuration from File)
- 2. Open the desired example directory and open the solution file Load Configuration from File.sln in Microsoft Visual C++.
- 3. Navigate to MaxEye AMFM Load Configuration Init.c from the solution explorer.
- 4. Configure the parameters listed as required. For help, please follow the comments given against each configuration parameter.
- 5. Navigate to **MaxEye AMFM Load Configuration Main.c** and press Run button or (Ctrl + F5) for running the example. Enter the values in the console application window that appears after running the example.

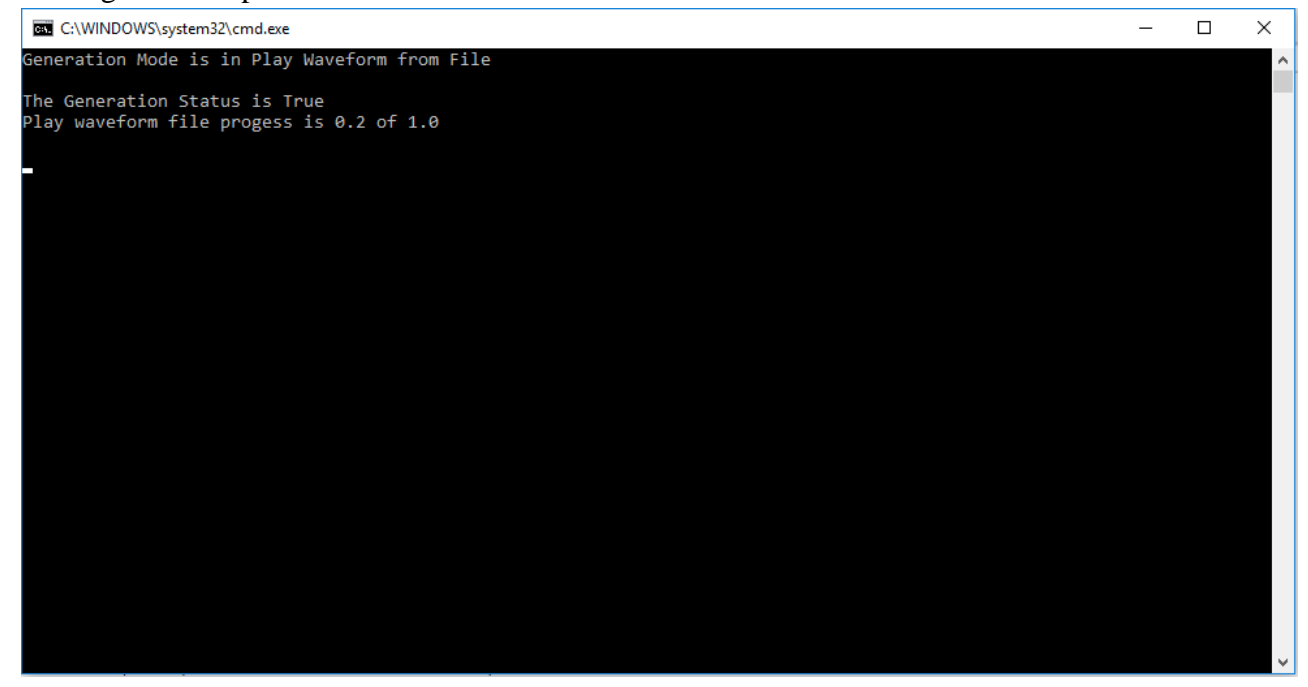

Now the application validates the user configuration and reports error to the user if the configuration is not as per the standard or not supported by the toolkit. If the configuration is successfully validated the remote system starts generating the waveform.

6. Press any key, to stop the generation.

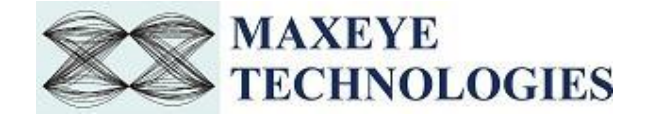

#### 3.3.3 Remote LabVIEW Examples

#### 3.3.3.1 AM FM Remote Generate and Save Waveform

Follow the below procedure to configure the example

- 1. Find the LabVIEW example in, <LabVIEW>examples\MaxEye\Digital Video Toolkits\AM FM RDS TMC Generation\Remote
- 2. Open MaxEye AMFM RFSG Remote Generate and Save Waveform.vi
- 3. The user configurations are organized into the following categories displayed in multiple Tabs
  - Network Settings
  - Global Configuration
  - Carrier Configuration
  - AM/FM Configuration
  - RDS Configuration
  - Impairments

#### Navigate to the Network Settings tab to configure the following parameters

| Network Settings | Global Configuration | Carrier Configuration | AM/FM Configuration | RDS Configuration | Impairments |  |                                       |                                      |                         |             |      |
|------------------|----------------------|-----------------------|---------------------|-------------------|-------------|--|---------------------------------------|--------------------------------------|-------------------------|-------------|------|
|                  |                      |                       |                     |                   |             |  |                                       |                                      |                         |             |      |
| IP Address       |                      |                       |                     |                   |             |  |                                       |                                      |                         |             |      |
|                  |                      |                       |                     |                   |             |  |                                       |                                      |                         |             |      |
| Port Number      |                      |                       |                     |                   |             |  |                                       |                                      |                         |             |      |
| 7076             |                      |                       |                     |                   |             |  |                                       |                                      |                         |             |      |
| Timeout          |                      |                       |                     |                   |             |  |                                       |                                      |                         |             |      |
| 20000            |                      |                       |                     |                   |             |  |                                       |                                      |                         |             |      |
|                  |                      |                       |                     |                   |             |  |                                       |                                      |                         |             |      |
|                  |                      |                       |                     |                   |             |  |                                       |                                      |                         |             |      |
|                  |                      |                       |                     |                   |             |  |                                       |                                      |                         |             |      |
|                  |                      |                       |                     |                   |             |  | Instructions:                         |                                      |                         |             |      |
|                  |                      |                       |                     |                   |             |  | 1. Run the Client                     | VI First and Ena                     | ble the Remot           | e mode to   | True |
|                  |                      |                       |                     |                   |             |  | 2. Set the Port N<br>3. Run the Serve | umber and IP Ac<br>VI(This VI) after | ldress.<br>Following Ab | ove 2 steps | s    |
|                  |                      |                       |                     |                   |             |  | Generating Fram                       | ies                                  |                         | 0           | )    |
|                  |                      |                       |                     |                   |             |  | Error Status                          |                                      |                         |             |      |
|                  |                      |                       |                     |                   |             |  |                                       |                                      |                         |             |      |
|                  |                      |                       |                     |                   |             |  | ]                                     |                                      |                         |             |      |
|                  |                      |                       |                     |                   |             |  |                                       | STOP G                               | eneration               | _           | _    |

- **IP Address** Configure the IP address of the client system in which the MaxEye AM FM RDS TMC Signal Generation is intended to run.
- **Port Number** Both client and server application must have same port number. The default Port Number is **7076**.
- **Timeout (ms)** Timeout specifies the time in milliseconds that the client waits for a connection to be established with the server application. If a connection is not established in the specified time, the application returns an error. The default Timeout is **20 seconds**.

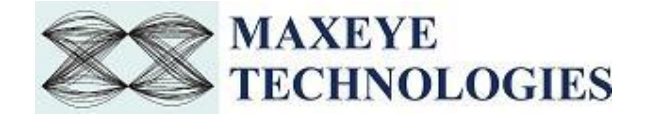

For configuring other configuration parameters, please refer section 3.1.1 of this document.

4. Run the example. Now the application validates the user configuration and reports error to the user if the configuration is not as per the standard or not supported by the toolkit. If the configuration is successfully validated the remote system starts generating the waveform.

#### 3.3.3.2 AMFM Remote Generate Multiple Frames

Follow the below procedure to configure the example

- 1. Find the LabVIEW example in the following location <LabVIEW>examples\MaxEye\Digital Video Toolkits\AM FM RDS TMC Generation\Remote
- 2. Open MaxEye AMFM RFSG Remote Generate Waveform.vi
- 3. The user configurations are organized into the following categories displayed in multiple Tabs
  - Network Settings
  - Hardware Configuration
  - Global Configuration
  - Carrier Configuration
  - AM/FM Configuration
  - RDS Configuration
  - Impairments

Navigate to the Network Settings tab to configure the following parameters

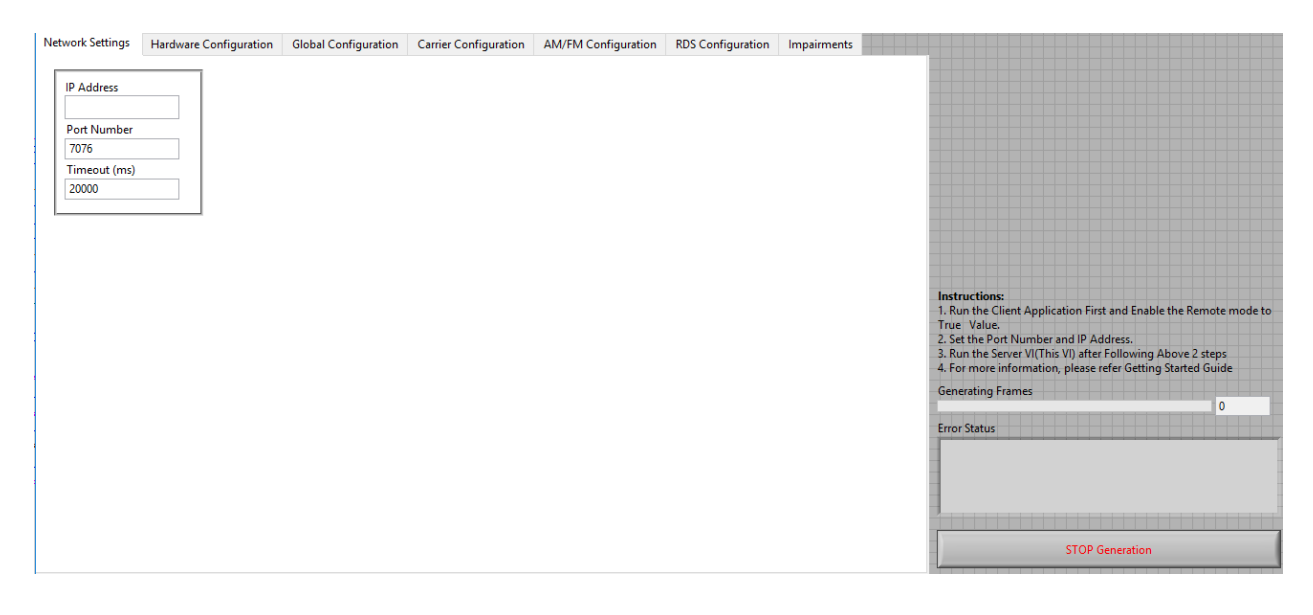

• **IP Address** – Configure the IP address of the client system in which the MaxEye AM FM RDS TMC Signal Generation is intended to run.

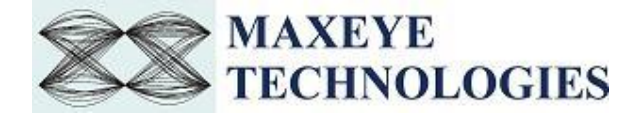

- **Port Number** Both client and server application must have same port number. The default Port Number is **7076**.
- **Timeout (ms)** Timeout specifies the time in milliseconds that the client waits for a connection to be established with the server application. If a connection is not established in the specified time, the application returns an error. The default Timeout is **20 seconds**.

For configuring other configuration parameters, please refer section 3.1.1 of this document.

4. Run the example. Now the application validates the user configuration and reports error to the user if the configuration is not as per the standard or not supported by the toolkit. If the configuration is successfully validated the remote system starts generating the waveform.

#### 3.3.3.3 AMFM Remote USRP Generate Multiple Frames

Follow the below procedure to configure the example

- 5. Find the LabVIEW example in the following location <LabVIEW>examples\MaxEye\Digital Video Toolkits\AM FM RDS TMC Generation\Remote
- 6. Open MaxEye AMFM RFSG Remote USRP Generate Waveform.vi
- 7. The user configurations are organized into the following categories displayed in multiple Tabs
  - Network Settings
  - Hardware Configuration
  - Global Configuration
  - Carrier Configuration
  - AM/FM Configuration
  - RDS Configuration
  - Impairments

Navigate to the **Network Settings** tab to configure the following parameters

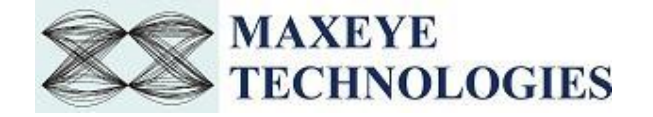

- **IP Address** Configure the IP address of the client system in which the MaxEye AM FM RDS TMC Signal Generation is intended to run.
- **Port Number** Both client and server application must have same port number. The default Port Number is **7076**.
- **Timeout (ms)** Timeout specifies the time in milliseconds that the client waits for a connection to be established with the server application. If a connection is not established in the specified time, the application returns an error. The default Timeout is **20 seconds**.

For configuring other configuration parameters, please refer section 3.1.1 of this document.

8. Run the example. Now the application validates the user configuration and reports error to the user if the configuration is not as per the standard or not supported by the toolkit. If the configuration is successfully validated the remote system starts generating the waveform.

#### 3.3.3.4 AM FM Remote USRP Play Waveform from File

Follow the below procedure to configure the example

- 1. Find the LabVIEW example in the following location ,<LabVIEW>examples\MaxEye\Digital Video Toolkits\AM FM RDS TMC Generation\Remote
- 2. Open MaxEye AMFM SG Remote USRP Play Waveform from File.vi
- 3. The user configurations are divided into following categories displayed in multiple Tabs
  - Network Settings
  - Hardware Configuration
  - Play Waveform Settings

Navigate to the Network Settings tab to configure the following parameters

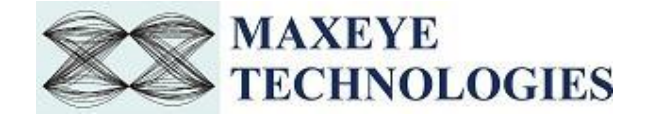

| Network Settings                                      | Hardware Confiuration | Global Configuration |                                                                                                    |
|-------------------------------------------------------|-----------------------|----------------------|----------------------------------------------------------------------------------------------------|
| IP Address<br>Port Number<br>7076<br>Timeout<br>20000 |                       |                      | Instructions:<br>1. Run the Client VI First and Enable the Remote mode to True Value.<br>2. Set the Port Number and IP Address.<br>3. Run the Server VI(This VI) after Following Above 2 steps<br>Generating Frames<br>0<br>Error Status |
|                                                       |                       |                      | STOP Generation                                                                                                    |

- **IP Address** Configure the IP address of the client system in which the MaxEye AM FM RDS TMC Signal Generation is intended to run.
- **Port Number** Both client and server application must have same port number. The default Port Number is **7076**.
- **Timeout (ms)** Timeout specifies the time in milliseconds that the client waits for a connection to be established with the server application. If a connection is not established in the specified time, the application returns an error. The default Timeout is **20 seconds**.

For configuring other configuration parameters, please refer section 3.1.3 of this document.

4. Run the example. Now the application validates the user configuration and reports error to the user if the configuration is not as per the standard or not supported by the toolkit. If the configuration is successfully validated the remote system starts generating the waveform.

#### 3.3.3.5 AM FM Remote VSG VST Play Waveform from File

Follow the below procedure to configure the example

- 1. Find the LabVIEW example in the following location <LabVIEW>examples\MaxEye\Digital Video Toolkits\AM FM RDS TMC Generation\Remote
- 2. Open MaxEye AMFM SG Remote VSG VST Play Waveform from File.vi
- 3. The user configurations are divided into following categories displayed in multiple Tabs
  - Network Settings
  - Hardware Configuration
  - Play Waveform Settings

Navigate to the Network Settings tab to configure the following parameters

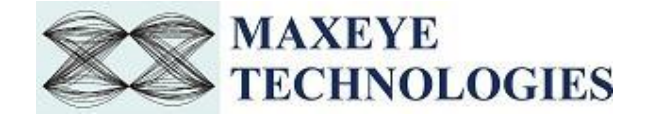

| Network Settings                                      | Hardware Confiuration | Global Configuration |                                                                                                    |
|-------------------------------------------------------|-----------------------|----------------------|----------------------------------------------------------------------------------------------------|
| IP Address<br>Port Number<br>7076<br>Timeout<br>20000 |                       |                      | Instructions:<br>1. Run the Client VI First and Enable the Remote mode to True Value.<br>2. Set the Port Number and IP Address.<br>3. Run the Server VI(This VI) after Following Above 2 steps<br>Generating Frames<br>0<br>Error Status |
|                                                       |                       |                      | STOP Generation                                                                                                    |

- **IP Address** Configure the IP address of the client system in which the MaxEye AM FM RDS TMC Signal Generation is intended to run.
- **Port Number** Both client and server application must have same port number. The default Port Number is **7076**.
- **Timeout (ms)** Timeout specifies the time in milliseconds that the client waits for a connection to be established with the server application. If a connection is not established in the specified time, the application returns an error. The default Timeout is **20 seconds**.

For configuring other configuration parameters, please refer section 3.1.3 of this document.

4. Run the example. Now the application validates the user configuration and reports error to the user if the configuration is not as per the standard or not supported by the toolkit. If the configuration is successfully validated the remote system starts generating the waveform.

#### 3.3.3.6 AM FM RDS Remote Generate Multiple Frames (Real-Time)

Follow the below procedure to configure the example

- 1. Find the LabVIEW example in the following location <LabVIEW>examples\MaxEye\Digital Video Toolkits\AM FM RDS TMC Generation\Remote
- 2. Open MaxEye AMFM RFSG Remote Generate Waveform(Real Time).vi
- 3. The user configurations are divided into following categories displayed in multiple Tabs
  - Network Settings
  - Hardware Configuration
  - Global Configuration
  - Carrier Configuration
  - AM/FM Configuration
  - RDS Configuration
  - Impairments

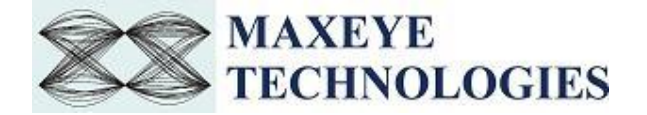

Navigate to the Network Settings tab to configure the following parameters

| IP Address<br>Port Number                             |                   |
|-------------------------------------------------------|-------------------|
| IP Address Port Number                                |                   |
| Port Number                                           |                   |
| Port Number                                           |                   |
|                                                       |                   |
| 7070                                                  |                   |
| Timeout (ms)                                          |                   |
| 20000                                                 |                   |
|                                                       |                   |
|                                                       |                   |
|                                                       |                   |
|                                                       |                   |
|                                                       |                   |
|                                                       |                   |
|                                                       |                   |
|                                                       |                   |
|                                                       |                   |
|                                                       |                   |
|                                                       |                   |
|                                                       |                   |
| Instructions                                          | and and the Tour  |
| 2. Kun the client Vi rins and Enable the Ke<br>Value. | mote mode to True |
| 2. Set the Port Number and IP Address.                |                   |
| 3. Kun the Server VI ( I nis VI) atter Following      | Above 2 steps     |
| Generating Frames                                     |                   |
|                                                       | 0                 |
|                                                       |                   |
|                                                       |                   |
|                                                       |                   |
| Error Status                                          |                   |
|                                                       |                   |
|                                                       |                   |
|                                                       |                   |
|                                                       |                   |
|                                                       |                   |
| STOP GENERATION                                       | N                 |

- **IP Address** Configure the IP address of the client system in which the MaxEye AM FM RDS TMC Signal Generation is intended to run.
- **Port Number** Both client and server application must have same port number. The default Port Number is **7076**.
- **Timeout (ms)** Timeout specifies the time in milliseconds that the client waits for a connection to be established with the server application. If a connection is not established in the specified time, the application returns an error. The default Timeout is **20 seconds**.

For configuring other configuration parameters, please refer section 3.1.2 of this document.

4. Run the example. Now the application validates the user configuration and reports error to the user if the configuration is not as per the standard or not supported by the toolkit. If the configuration is successfully validated the remote system starts generating the waveform.

#### 3.3.3.7 AM FM RDS Remote USRP Generate Multiple Frames (Real-Time)

Follow the below procedure to configure the example

1. Find the LabVIEW example in the following location <LabVIEW>examples\MaxEye\Digital Video Toolkits\AM FM RDS TMC Generation\Remote

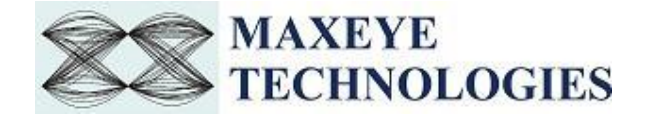

- 2. Open MaxEye AMFM RFSG Remote USRP Generate Waveform(Real Time).vi
- 3. The user configurations are divided into following categories displayed in multiple Tabs
  - Network Settings
  - Hardware Configuration
  - Global Configuration
  - Carrier Configuration
  - AM/FM Configuration
  - RDS Configuration
  - Impairments

Navigate to the Network Settings tab to configure the following parameters

| Network Settings | Hardware Confiuration | Global Configuration | Carrier Configuration | AM/FM Configuration | RDS Configuration | Impairments |                                                                                            |
|------------------|-----------------------|----------------------|-----------------------|---------------------|-------------------|-------------|--------------------------------------------------------------------------------------------|
|                  |                       | -                    |                       | -                   | -                 |             |                                                                                            |
| IP Address       |                       |                      |                       |                     |                   |             |                                                                                            |
|                  |                       |                      |                       |                     |                   |             |                                                                                            |
| Port Number      |                       |                      |                       |                     |                   |             |                                                                                            |
| 7070             |                       |                      |                       |                     |                   |             |                                                                                            |
| Timeout (ms)     |                       |                      |                       |                     |                   |             |                                                                                            |
| 20000            |                       |                      |                       |                     |                   |             |                                                                                            |
|                  |                       |                      |                       |                     |                   |             |                                                                                            |
|                  |                       |                      |                       |                     |                   |             |                                                                                            |
|                  |                       |                      |                       |                     |                   |             |                                                                                            |
|                  |                       |                      |                       |                     |                   |             |                                                                                            |
|                  |                       |                      |                       |                     |                   |             |                                                                                            |
|                  |                       |                      |                       |                     |                   |             |                                                                                            |
|                  |                       |                      |                       |                     |                   |             |                                                                                            |
|                  |                       |                      |                       |                     |                   |             |                                                                                            |
|                  |                       |                      |                       |                     |                   |             |                                                                                            |
|                  |                       |                      |                       |                     |                   |             |                                                                                            |
|                  |                       |                      |                       |                     |                   |             | Instructions:                                                                              |
|                  |                       |                      |                       |                     |                   |             | <ol> <li>Run the Client VI First and Enable the Remote mode to True -<br/>Value</li> </ol> |
|                  |                       |                      |                       |                     |                   |             | 2. Set the Port Number and IP Address.                                                     |
|                  |                       |                      |                       |                     |                   |             | 3. Kun the Server VI(This VI) after Following Above 2 steps                                |
|                  |                       |                      |                       |                     |                   |             | Generating Frames                                                                          |
|                  |                       |                      |                       |                     |                   |             | 0                                                                                          |
|                  |                       |                      |                       |                     |                   |             | error code                                                                                 |
|                  |                       |                      |                       |                     |                   |             | 0                                                                                          |
|                  |                       |                      |                       |                     |                   |             | Fron Status                                                                                |
|                  |                       |                      |                       |                     |                   |             |                                                                                            |
|                  |                       |                      |                       |                     |                   |             |                                                                                            |
|                  |                       |                      |                       |                     |                   |             |                                                                                            |
|                  |                       |                      |                       |                     |                   |             |                                                                                            |
|                  |                       |                      |                       |                     |                   |             |                                                                                            |
|                  |                       |                      |                       |                     |                   |             | STOP GENERATION                                                                            |

- **IP Address** Configure the IP address of the client system in which the MaxEye AM FM RDS TMC Signal Generation is intended to run.
- **Port Number** Both client and server application must have same port number. The default Port Number is **7076**.
- **Timeout (ms)** Timeout specifies the time in milliseconds that the client waits for a connection to be established with the server application. If a connection is not established in the specified time, the application returns an error. The default Timeout is **20 seconds**.

For configuring other configuration parameters, please refer section 3.1.2 of this document.

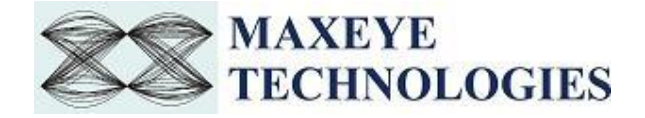

4. Run the example. Now the application validates the user configuration and reports error to the user if the configuration is not as per the standard or not supported by the toolkit. If the configuration is successfully validated the remote system starts generating the waveform.

#### 3.3.3.8 AMFM Load Configurations from File

Follow the below procedure to configure the example

- 1. Find the LabVIEW example in the following location <LabVIEW>examples\MaxEye\Digital Video Toolkits\AM FM RDS TMC Generation\Remote
- 2. Open MaxEye AMFMRDS RFSG Remote Load Configuration from File.vi

| Edit View Project Operate Tools Window Help |                                                                                                    | ET       |
|---------------------------------------------|----------------------------------------------------------------------------------------------------|----------|
| 💠 🕸 🛑 📕 🛛 15pt Application Font 🔻 🚛 🖬       | • 🔅 • Search                                                                                                    | <u> </u> |
| P Address                                   | Instructions:<br>1. Run the Client VI First and Enable the Remote mode to True<br>2. Set the Port Number and IP Address.<br>3. Run the Server VICINE VID after Following Above 2 steps | Value.   |
| Port Number                                 |                                                                                                    |          |
| 7076                                        |                                                                                                    |          |
| limeout (ms)                                |                                                                                                    |          |
| 20000                                       | Generating Frames                                                                                                    |          |
| .oad Configuration from File                |                                                                                                    | 0        |
|                                             |                                                                                                    |          |
|                                             | SFP Error Status                                                                                                    |          |
|                                             |                                                                                                    |          |
|                                             |                                                                                                    |          |
|                                             |                                                                                                    |          |
|                                             |                                                                                                    |          |
|                                             | STOP APPLICATION                                                                                                    |          |

- **IP Address** Configure the IP address of the client system in which the MaxEye AM FM RDS TMC Signal Generation is intended to run.
- **Port Number** Both client and server application must have same port number. The default Port Number is **7076**.
- **Timeout (ms)** Timeout specifies the time in milliseconds that the client waits for a connection to be established with the server application. If a connection is not established in the specified time, the application returns an error. The default Timeout is **20 seconds**.
- **Load Configuration from File** Configure the file path to load the saved configurations from file.
- 3. Run the example. Now the application validates the user configuration and reports error to the user if the configuration is not as per the standard or not supported by the toolkit. If the configuration is successfully validated the remote system starts generating the waveform.

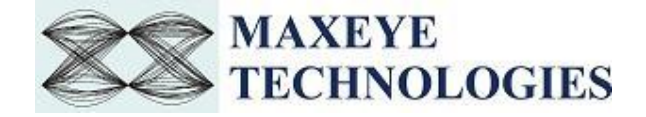

## 4 How to configure parameters for Single Carrier/ Multiple Carriers

The controls Carrier Configuration, AM/FM Configuration, RDS Configuration and Impairments Configurations are configured for each carrier. Hence the controls are given in an array where each element corresponds to one carrier. Since the index value starts from 0, the index 0 corresponds to 1<sup>st</sup> carrier, index 1 corresponds to 2<sup>nd</sup> carrier and so on.

#### 4.1 Single Carrier

For single carrier configuration, configure only index 0 of the above controls.

#### 4.2 Multiple Carrier

For multiple carriers, use the index display to navigate through different elements and configure for the required number of carriers. For N carriers, configure upto index N-1.

The figure below shows the AM/FM Configuration Control array with index display (highlighted in yellow).

| a | AM/FM RDS Global Setting     | S                            |  |  |  |
|---|------------------------------|------------------------------|--|--|--|
| 0 | AM Modulation Index          | Audio Payload Type           |  |  |  |
|   | 0.3                          | Tone(s)                      |  |  |  |
|   | AM Modulation Type           | AM Suppress Carrier?         |  |  |  |
|   | Double Side Band 💌           | False 💌                      |  |  |  |
|   | FM Mode                      | Audio Payload Mode           |  |  |  |
|   | Stereo 👻                     | L # R 👻                      |  |  |  |
|   | FM Deviation (Hz)            | No.of Tones in Left Channel  |  |  |  |
|   | 75k                          | 1                            |  |  |  |
|   | Pilot Deviation (%)          | No.of Tones in Right Channel |  |  |  |
|   | 10                           | 1                            |  |  |  |
|   | Pre-emphasis                 | Left Channel Tones (Hz)      |  |  |  |
|   | 50us 💌                       | 0 1000                       |  |  |  |
|   | Data Service Enabled ?       | Right Channel Tones (Hz)     |  |  |  |
|   | True                         |                              |  |  |  |
|   | Data Service Mode            | Data Deviation (%)           |  |  |  |
|   | RDS 💌                        | 10                           |  |  |  |
|   | Audio File Path ( *.wav file | e)                           |  |  |  |
|   |                              |                              |  |  |  |